# Manual de Programación y Automatización para **Pagos de Planillas**

| ← → C https://w      | merica ×  |  |    | • = |
|----------------------|-----------|--|----|-----|
| Banco K<br>Promerica | Guatemala |  | •• | -   |
|                      |           |  |    | -   |
|                      |           |  |    |     |
|                      |           |  |    |     |
|                      |           |  |    |     |
| 1                    |           |  |    |     |
| 1                    |           |  |    | *   |
|                      |           |  |    |     |
|                      |           |  |    |     |
|                      |           |  |    |     |

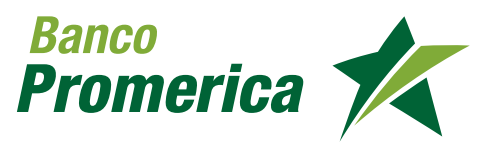

## Índice

| Introducción                                               | 3  |
|------------------------------------------------------------|----|
| Requisitos para esta función                               | 4  |
| Definiciones                                               | 4  |
| Administración y creación de grupos de planilla            | 4  |
|                                                            |    |
| Pago de Planilla                                           | 11 |
| Administración y creación de grupos de proveedores         | 14 |
| Revisión de la transacción preingresada                    | 22 |
| Aprobación de la transacción                               | 24 |
| Revisión de transacciones programadas                      | 23 |
| Consulta de historial de movimientos y anulación de grupos | 29 |

## Introducción

El servicio de Banca en Línea ha estado constantemente implementando operaciones que faciliten al cliente realizar sus operaciones desde el lugar que se encuentra, por ello se desarrolla el procedimiento utilizado únicamente por un usuario cliente ejecutivo como lo es el pago de proveedores y planilla y manejo de roles.

## **1. REQUISITOS PARA ESTA FUNCIÓN**

- El usuario debe estar previamente registrado en el sistema Banca en Línea.
- Tener habilitado el sistema de transacción a través de roles
- Para tener acceso al módulo de pago de proveedores y planillas debe solicitar los permisos correspondientes por medio de Call Center, Ejecutivo de Negocios o cualquier agencia del Banco.

## **2. DEFINICIONES**

#### • Banca en línea:

Es una herramienta virtual que permite realizar operaciones bancarias a través de la computadora.

## 3. ADMINISTRACIÓN Y CREACIÓN DE GRUPOS DE PLANILLA

#### Ingreso al sistema

1

Ingresar al Sistema Banca en Línea con las credenciales otorgadas.

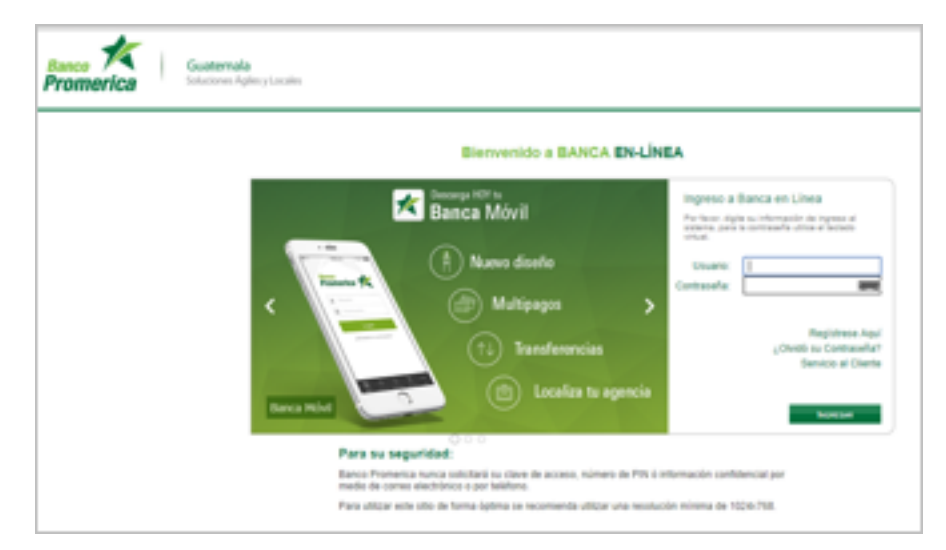

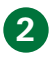

3

4

#### Ingreso al módulo

Del menú Pago y Transferencias ingresar a la ruta Planillas/Proveedores/Administración de Grupos.

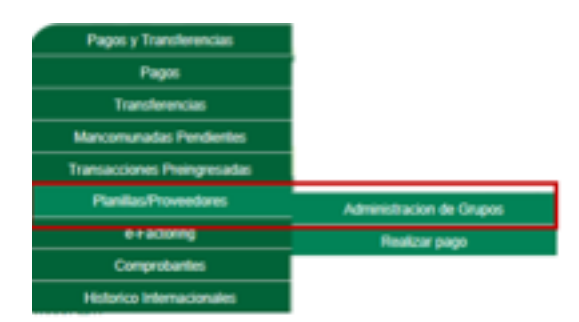

#### Creación de grupos

Al ingresar al módulo dar clic en "Agregar Grupo".

| Promeric     |                    | Guatemala<br>Schesteren Ratery Locates | concerning of the            |                                            |
|--------------|--------------------|----------------------------------------|------------------------------|--------------------------------------------|
| 10.70        | darihan .          | Pages y Transferences                  | Configuration                |                                            |
| ilanejo de l | nen i he<br>Grupos |                                        | tanot di Inano               |                                            |
|              |                    |                                        | GRUPOS                       |                                            |
| *ee          |                    | Searcaste.                             | Crada 🔷                      | Otions Page   Estado   Operatoria          |
|              |                    |                                        | He has registree dependents. |                                            |
|              |                    |                                        |                              | Ransat Street                              |
|              |                    |                                        |                              |                                            |
|              |                    |                                        | CHEMICAL DO GRUPOL           |                                            |
| Coasta .     |                    |                                        |                              | Note a scratter increase increase increase |
|              |                    |                                        | No hay regative depending.   |                                            |
|              |                    |                                        |                              |                                            |
|              |                    |                                        |                              |                                            |

#### Registro de grupo

Ingrese en el campo Descripción el nombre del grupo

|                                                                                                    | INFORMACIÓN GRUPO                           |                                            |            |                                        |                                                                      |  |  |
|----------------------------------------------------------------------------------------------------|---------------------------------------------|--------------------------------------------|------------|----------------------------------------|----------------------------------------------------------------------|--|--|
|                                                                                                    | Tipo<br>Descripcion                         | Pago de Planillas<br>Prueba Uno<br>Ozardar | Cancel     | ×                                      |                                                                      |  |  |
| Banco K                                                                                                  | <b>sternalia</b><br>clones Agles y Localies | ananta a                                   | 7 45       | Buttheir<br>Disations<br>On These<br>O | I DEAS<br>TREFARICIAL CASIMERIO<br>VESTAL BEREFORM BEREFORD<br>DALME |  |  |
| Ma Productos                                                                                             | Papes y Transferencies                      | Configuración                              |            |                                        |                                                                      |  |  |
| Unación Ankal a Paesa a Tarenhermina a Parelles Tronvedena a Administrativa de Dasen<br>Manejo de Grupos |                                             |                                            |            |                                        |                                                                      |  |  |
| Tipo Des                                                                                                 | wrigolia                                    | Creads                                     | O útima Pa | go Estado                              | diptiones                                                            |  |  |
| Tege de Planties (37                                                                                     |                                             |                                            |            |                                        | Bulfac   Disise!                                                     |  |  |
|                                                                                                    |                                             |                                            |            |                                        | Agregar Groop                                                        |  |  |

#### Eliminación de grupo

5

6

7

Para eliminar el grupo creado, dar clic en Eliminar confirmando la eliminación del registro con el botón ACEPTAR.

| CONFIRMACIÓN | 01/0001 Inares     |
|--------------|--------------------|
| ¿Desea elim  | ninar el registro? |
| Aceptar      | Cancelar           |
| 00/2015 01/  | 01/0001 Tenror     |

#### Modificación de grupo

Para modificar el estado del grupo, dar clic en Modificar confirmando si el estado será "Ingresado" o "Aprobado".

| INFORMACIÓN GRUPO |                   |  |  |  |  |
|-------------------|-------------------|--|--|--|--|
| Tipo              | Pago de Planillas |  |  |  |  |
| Descripcion       | Prueba Uno        |  |  |  |  |
| Estado            | Aprobado          |  |  |  |  |
|                   | Guardar Cancel    |  |  |  |  |
|                   |                   |  |  |  |  |

Nota: Para realizar la carga de cuentas, el estado del grupo debe ser "Ingresado"

#### Agregar cuentas

Para agregar cuentas de forma individual, seleccionar la opción "Agregar Cuenta", automáticamente se solicita ingresar el número de cuenta y concepto. Una vez ingresada la información se procede a guardar los datos.

|        |         | CUENTAS                                                          | DE GRUPOS                                                          |
|--------|---------|------------------------------------------------------------------|--------------------------------------------------------------------|
|        |         |                                                                  | Registin die Stationen 🕫 🕢 1 💿 🖬                                   |
| Cuenta | Titular | Concepto                                                         | Monto a acreditar Moneda Opciones                                  |
|        |         | No hay regist                                                    | ros disponibles.                                                   |
|        |         |                                                                  | Agregar Cuenta Cargar Cuentas                                      |
| _      |         |                                                                  |                                                                    |
|        |         | INFORMACIÓN CUENT<br>CUENTA xxxxxxxxxxxxxxxxxxxxxxxxxxxxxxxxxxxx | rA<br>cococc<br>prueba × *<br>*<br>El Campo es requerido<br>Cancel |

Al guardar el sistema agrega la cuenta ingresada mostrando un mensaje de ingreso correcto.

| Banco<br>Promerica | Guatemala<br>Soluciones Aglies y Locales                                                                   | 00         | Kongeditant,<br>872AU85/40 /240 | t                 | BUENAS TA<br>Bruditional<br>BLTIMA VIS | RDES<br>HHRCFALCASWEBD<br>STA: 15042016 15.41.46<br>BALIR. |  |
|--------------------|----------------------------------------------------------------------------------------------------|------------|---------------------------------|-------------------|----------------------------------------|------------------------------------------------------------|--|
| Mis Productos      | Pages y Transfer                                                                                           | ncias Co   | infiguración                    |                   |                                        |                                                            |  |
| Manejo de Grupo    | Rescele Achara a Passa a Tanderescan a Plantas Provedures a Administración de Stuese<br>Nanejo de Grupos D |            |                                 |                   |                                        |                                                            |  |
|                    |                                                                                                    | GRUP       | DIS                             |                   |                                        |                                                            |  |
| Tipo               | Descripción                                                                                                |            | Creede 🛛 🕢                      | Último Pago       | Estado                                 | Opciones                                                   |  |
| Pago de Planifas   | (23721) pruebe manual                                                                                      |            | 19/04/2016                      | 01/01/0001        | Ingresado                              | Hodificar I Elminari                                       |  |
| Pago de Planifias  | (33719) prueba manual                                                                                      |            | 19/04/2016                      | 19/04/2016        | Ingresado                              | Hodificar I Eliminari                                      |  |
| Pago de Planifas   | (33708) proebeuro14                                                                                        |            | 14/04/2016                      | 18/04/2016        | Aprobado                               | Hodificar   Eliminari                                      |  |
| Pago de Planillas  | (33707) prvebe2                                                                                            |            | 13/04/2016                      | 18/04/2016        | Aprobado                               | Hodificar   Eliminar!                                      |  |
|                    |                                                                                                    |            |                                 |                   |                                        | Aareaar Grupe                                              |  |
|                    |                                                                                                    | CUENTAS DE | GRUPOS                          |                   |                                        |                                                            |  |
| Cuerta 1           | Rular                                                                                                    | Concepto   |                                 | Monto a acreditar | Moneda                                 | Opciones                                                   |  |
|                    | No-+901103378                                                                                              | usuario 1  |                                 | 0.00              | QUITZALI                               | i Eliminar                                                 |  |
|                    |                                                                                                    |            |                                 |                   | Agregar Care                           | ta Cargar Cuentas                                          |  |

#### 8

#### Carga de cuentas

Seleccione la opción Cargas Cuentas, automáticamente se solicita ingresar el tipo de carga, seleccionar archivo y elegir si se desea envío de email.

|                         | CUENTAS DE GRUPOS                 |
|-------------------------|-----------------------------------|
|                         | Registin tint i Répense 📿 1 🕞 💷   |
| Cuenta Titular Concepto | Monto a acreditar Moneda Opciones |
|                         | No hay registros disponibles.     |
|                         | Agrepar Cuenta Cargar Cuentas 👄   |

| CARGAR CUENTA    |                        |  |  |  |
|------------------|------------------------|--|--|--|
|                  |                        |  |  |  |
| Tipo carga       | Agregar Cuentas 🔽      |  |  |  |
| Archivo          | Archivo Cargar Cuentas |  |  |  |
| Estado           |                        |  |  |  |
| Enviar email     |                        |  |  |  |
| Aceptar Cancelar |                        |  |  |  |
|                  |                        |  |  |  |

Para cargar las cuentas, seleccione el archivo, previamente debe anotar en un bloc de notas la(s) cuentas(s), el usuario y cantidad a pagar separadas por un Tab para que el archivo sea conocido por el sistema de acuerdo a un formato preestablecido.

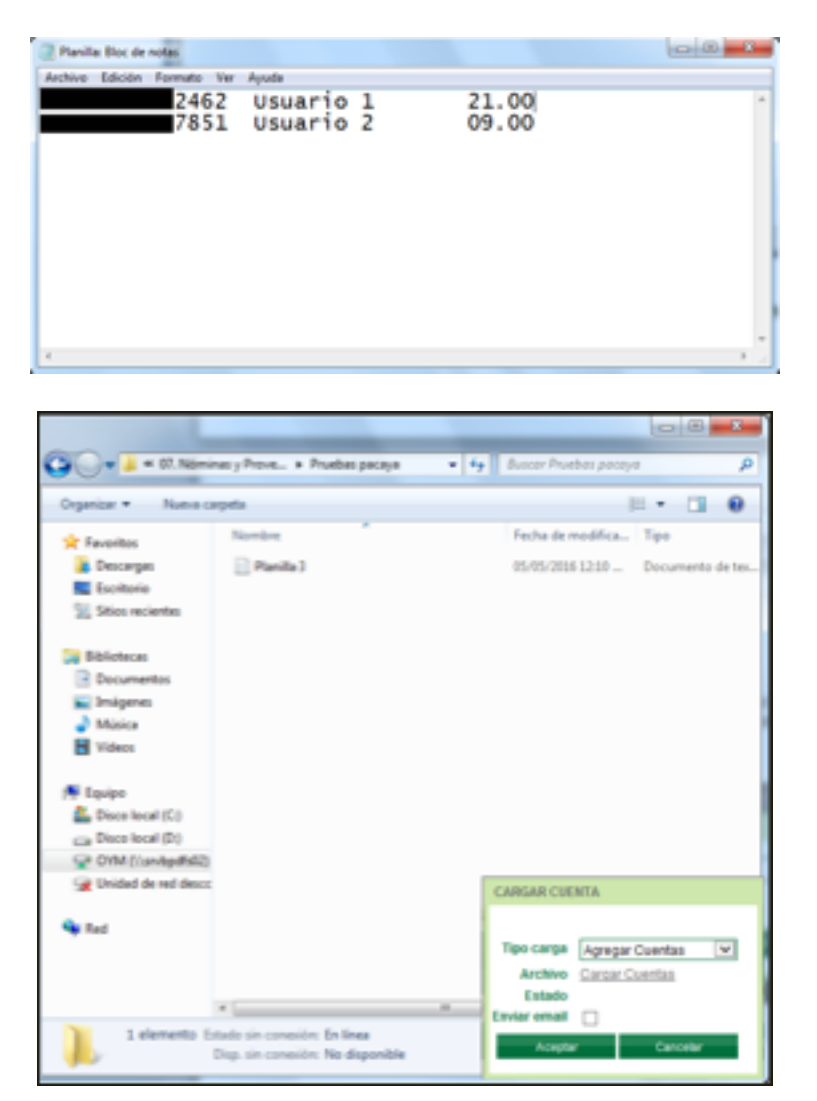

El sistema notificará el estado del archivo cargado si es "Válido" o "Inválido con Errores", si es un archivo no valido deberá realizar las correcciones necesarias para continuar con el procedimiento.

| CARGAR CUENTA                                                            | CARGAR CUENTA                                                                                                   |
|--------------------------------------------------------------------------|----------------------------------------------------------------------------------------------------|
| Tipo carga Agregar Cuentas  Archivo Cargar Cuentas Estado Archivo Válido | Tipo carga       Agregar Cuentas         Archivo       Cargar Cuentas         Estado       Inválido con errores |
| Enviar email  Aceptar Cancelar                                           | Aceptar Cancelar                                                                                                |

Para verificar el error de las cuentas ingresadas dar clic en Invalido con errores, el sistema despliega el motivo en la columna Error.

Presionar el botón Cerrar y realizar los cambios indicados.

| CARGAR CUENTA<br>Tipo carga Agregar Cuentas<br>Archivo Gatar Cuentas<br>Estado (musido con entores)<br>Aceptar Cancelar<br>CUENTAS |               |             |                   |        |                                                     |
|----------------------------------------------------------------------------------------------------|---------------|-------------|-------------------|--------|-----------------------------------------------------|
| Cuenta                                                                                                    | Titular       | Description | Horto a acreditar | Válido | Error                                               |
| 12171030042462                                                                                                    | Norr#00973056 | Usuario 1   | 21.00             | 2      |                                                     |
|                                                                                                    |               | Usuario 2   | 9.00              |        | La cuenta es inválida o no<br>existe en la línea 2. |
|                                                                                                    |               | _           | -                 | -      | Reg.: 1 a 2 de 2<br>Cenar                           |

#### 9 Confirmación de grupos

El sistema desplegará una notificación de las cuentas agregadas correctamente.

| Promerica       | Guatemala<br>Solutiones Agliery ( | nailes                     | arout a fa       | 2                       | OLIVIA I<br>OLIVIA V |                    | ND<br>5.23.24 |
|-----------------|-----------------------------------|----------------------------|------------------|-------------------------|----------------------|--------------------|---------------|
| Ma Poste        | olea Paga                         | y Transferenciae           | Configuration    |                         |                      |                    |               |
| Manejo de Gr    | rupos                             | anderes e federald star in | Anna a comen     |                         |                      |                    |               |
|                 |                                   |                            | GRUPOS           |                         |                      |                    |               |
| <b>1</b> 44     | Description                       |                            | Ovala            | O items                 | Page Datable         | Options            |               |
| Page de Manifes | (XX705) products                  |                            | 1074/004         |                         | m byrath             |                    | nine1         |
| hep-de Hamilae  | (XX700) produces                  |                            | 34343034         | 18/19/2                 | Aprobado Aprobado    | Rollfox I Dr       | titad         |
| Page de Marches | (33797) product                   |                            | 12/04/2014       | 18/19/2                 | Appliede             | Buddhart I Ein     | tine:         |
| <               |                                   |                            |                  |                         |                      | Aeroar C           |               |
|                 |                                   |                            | UENTAS DE GRUPOS |                         |                      |                    |               |
| Cuenta          | Tide                              | Carcapta                   |                  | No. of Concession, Name | arethir Horeta       | Options            |               |
|                 | Nov-200873036                     | Uncerte 1                  |                  |                         | 21.00 Qu870          | san Einitar        |               |
|                 | Num901105757                      | Vecano 2                   |                  |                         | 5.00 (0.010)         | 4.45 Elminar       |               |
| <               |                                   |                            |                  | _                       | Auroper              | Caronia Garman Car | attas         |

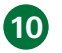

#### Aprobación de grupo

Para modificar la descripción y el estado del grupo dar click en Modificar y cambiar el Estado ha Aprobado.

Presionar GUARDAR para almacenar los cambios realizados.

| Tipo        | Pago de Planillas | ~ |
|-------------|-------------------|---|
| hanorinaian |                   |   |
| rescripcion | prueba manual     |   |
| Estado      | Aprobado          | ~ |

| romerica          | <b>Guatemala</b><br>Taladores Agliecy Locales | or or other                   | 1  |                 | 0           |                  |
|-------------------|-----------------------------------------------|-------------------------------|----|-----------------|-------------|------------------|
| the Production    | Pages y Transfe                               | renita Configuratio           |    |                 |             |                  |
| anejo de Grup     | os 🖸                                          | a. a. future attaces at frame |    |                 |             |                  |
|                   |                                               | GRUPOS                        |    |                 |             |                  |
| 1940 - C          | Description                                   | Onelle                        | •  | Direct Page     | Catalo      | Optioned         |
| lege de Planifies |                                               |                               |    |                 |             |                  |
| lege de Pariñas   | (30794) probavnoid                            | 14/0/20                       | 14 | 18/04/2018      | Application | Publics   Divice |
| lege de Mariñas   | (38797) product                               | 12/04/30                      | 16 | 10/10/2016      | Aprobado    | Balfue   Emire   |
|                   |                                               |                               |    |                 |             | Auroust Science  |
|                   |                                               |                               |    |                 |             |                  |
|                   |                                               | CLEWEAS DE GRUPOS             |    |                 |             |                  |
| Cuerta .          | TRUIN                                         | Canoquila                     | -  | term a scrafter | -           | Spoores          |
|                   | Number Statements                             | texante 1                     |    | 11.00           | QUITING     |                  |
|                   | Non-Million Pro-                              | Uncerte 2                     |    | 8.00            | QUITIN.     |                  |
|                   |                                               |                               |    |                 |             |                  |

## 4. PAGO DE PLANILLA

### RESPONSABLES

1

2

- Usuario rol ingresador
- Usuario rol verificador
- Usuario rol aprobador

#### Inicio de aplicación de pago

Ingresar al módulo Realizar Pago siguiendo la siguiente ruta:

Pagos y Transferencias/Planillas/Proveedores/Realizar pago

| Pagos y Transferencias     |    |                          |
|----------------------------|----|--------------------------|
| Pagos                      | ٠  |                          |
| Transferencias             | •  |                          |
| Mancomunadas Pendientes    |    |                          |
| Productos Preingresados    |    |                          |
| Transacciones Preingresado | 15 |                          |
| Planillas/Proveedores      | •  | Administracion de Grupos |
| e-Factoring                |    | Realizar pago            |
| Comprobantes               | •  |                          |
| Historico Internacionales  |    |                          |

#### Validación de cuentas

En la pantalla Transferencias a Grupos de Cuentas verificar que se está seleccionando al Grupo de Cuentas correcta.

Presionar el botón CARGAR OTRO ARCHIVO desplegando así las cuentas a realizar pago.

#### Programación de planilla

3

Si se desea programar el pago de planilla, se selecciona "Registrar como programada" en la opción Operación, adicional se debe ingresar día y hora de ejecución del pago, misma que debe ser en horas puntuales.

#### Nota: Si el pago se desea realizar inmediato, se selecciona la opción "Registrar ahora".

| Banco<br>Promerica                                                                                                    | Guatemala<br>Soluciones Agli                                                                                                    | er y Locales                                                                                                    | Compre Vento<br>Querto Late 7.40 [7.40 | GLTIMA VI                                                                                                    | ALCOS<br>PHOROCYALCASWEBD<br>SITA: 19942016 19:33:34                                    |     |
|----------------------------------------------------------------------------------------------------|----------------------------------------------------------------------------------------------------|----------------------------------------------------------------------------------------------------|----------------------------------------|----------------------------------------------------------------------------------------------------|-----------------------------------------------------------------------------------------|-----|
| Ma Produc                                                                                                    | tes 1                                                                                                    | Pagos y Transferencias                                                                                                    | Configuración                          |                                                                                                    |                                                                                         |     |
| hissiin Anal - Par<br>Transferencia                                                                                                    | s a grupos de cu                                                                                                    | ventas                                                                                                    |                                        |                                                                                                    |                                                                                         |     |
| Tipo de Transacción<br>Cuenta a debita<br>Grupo de cuentas<br>Archiva:                                                                           | Papo de Planillas     Hannos Cranador     (33797) prueba2                                                                                           | Examinar                                                                                                    | 10                                     | V SELECCORE TH<br>V SELECCORE ON<br>V SELECCORE ON                                                                                                    | TRANSACOON<br>NITA A DEBITAR<br>OO DE CUENTAS                                           |     |
|                                                                                                    |                                                                                                    |                                                                                                    |                                        |                                                                                                    | Japa                                                                                    | - P |
| merica                                                                                                    | Guatemala<br>Soluciones Agiles y                                                                                                    | Locales                                                                                                    | Konged Vente<br>QATONED 28 D 48        | DIVENCIS DA<br>DIVENCIS DA<br>GLIMA VISI                                                                                                    | S<br>BIOCFALCASWEDID<br>(A) 07/07/2016 91/30/33<br>SALR.                                |     |
| Ma Destaring                                                                                                    | - Inc                                                                                                    | a a Transformation                                                                                                    | Contraction                            |                                                                                                    |                                                                                         |     |
|                                                                                                    |                                                                                                    |                                                                                                    |                                        |                                                                                                    |                                                                                         |     |
| ansferencias a<br>o de Transacción:<br>Cuenta a debitar:                                                                                         | Tarahemia a Panilas<br>a grupos de cue<br>Papa de Panilas<br>3231200042373-CUEN                                                                     | ntas                                                                                                    | 2                                      | V TREASCOURT TWO                                                                                                    |                                                                                         |     |
| o de Transacción:<br>Cuenta a debitar:<br>Grupo de cuentas:<br>Archivo:                                                                          | Tachendau : Paolita<br>a grupos de cue<br>Paga de Panitas<br>12312080642373-CUEN<br>(17654) Prueba Uno<br>Cargo CELANIMO                            | ITA AHORINO CON TASA ALTA C                                                                                                    | 2                                      | V HELECOLOME THO<br>V HELECOLOME CLEN<br>V HELECOLOME CHURCH                                                                                                    | TANDADDON<br>TA A DEBITAR<br>DE DARNTAS                                                 |     |
| o de Transacción:<br>Cuenta a debitar:<br>Jargo de cuentas:<br>Archivo:                                                                          | Transferencia La Paolitas<br>a grupos de cue<br>Paga de Panitas<br>3232206042373-CUEN<br>(17864) Prueta Uno<br>Carga Cen Archim<br>a AL Gézario     | TA AHORRO CON TASA ALTA C                                                                                                    |                                        | PELECCOME TWO     PELECCOME DURY     VELECCOME DURY                                                                                                    | TRANSADORN<br>Ch a dobritan<br>De duentas                                               |     |
| o de Transacción:<br>Cuenta a debita:<br>Engo de cuenta:<br>Archivo:                                                                             | Transferencia La Paolitas<br>a grupos de cue<br>Paga de Panitas<br>3233206042373-CUEN<br>(1964) Prueta Uno<br>Cargar Cies Archine<br>a AL GROUPO    | TRANSFORMED CON TASA ALTA C                                                                                                    | Cotcepto<br>Unario 1                   |                                                                                                    | TRANSLADOON<br>The addemail<br>De ouentail<br>B Es wälldo?                              |     |
| ansferencias a<br>o de Transacción:<br>Cuenta a debita:<br>Grupo de cuentas:<br>Archero:<br>ELECTA A SOCIATAN<br>amero de cuenta<br>171630044715 | Transferencia La Paolita P<br>a grupos de cue<br>Paga de Planitas<br>1233/2010/4/273-CUEN<br>(21954) Prueba Uno<br>Cargar Oliv Anthen<br>8 AL GRUPO | TITULAR<br>TITULAR<br>TITULAR<br>TUTULAR<br>TUTULAR<br>TUTULAR<br>TUTULAR<br>TUTULAR<br>TUTULAR<br>TUTULAR<br>TUTULAR<br>TUTULAR<br>TUTULAR<br>TUTULAR<br>TUTULAR<br>TUTULAR | Concepto<br>Uniorio 1<br>Uniorio 2     | V TREASCOOME TIMO     TREASCOOME CAR     TREASCOOME CAR     TREAS | TANBACCON<br>TA A DEBITAR<br>DE CARITAR<br>DE CARITAR<br>DE CARITAR<br>S<br>S<br>M<br>M |     |

Nota: el sistema indicará si hay cuentas ingresadas erróneamente con el siguiente mensaje el cual deberá corregir antes de proceder:

#### Transferencias a grupos de cuentas

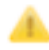

LA CUENTA 12001010055592 NO EXISTE EN EL GRUPO.

### 4

#### Confirmación de datos

Confirmar datos digitando su contraseña, presionar el botón FINALIZAR.

| Banco K<br>Promerica                                                   | Guatemala<br>Soluciones Aglies y Locales                                     | Respectively<br>percently at [7:46] | DUDNAS TARDES<br>Deut0002044505CFALCA DVEDIO<br>ÚLTIBA MISTA: MIRADON 15:30:34 |
|------------------------------------------------------------------------|------------------------------------------------------------------------------|-------------------------------------|--------------------------------------------------------------------------------|
| Ma Productos                                                           | Pages y Transferencias                                                       | Configuración                       |                                                                                |
| Utransferencias a grup<br>Transferencias a grup<br>connunción de baros | pos de cuentas                                                               |                                     |                                                                                |
| Coerts a                                                               | Titular: Numbici070916                                                       | ON TABLACTA O                       |                                                                                |
| Monto e                                                                | n letras: TREINTA CON 00110 QUETZALES<br>Para confirmar los datos, por favor | digite su contraseña:               |                                                                                |
|                                                                        |                                                                              |                                     | C Antonio Finalizar                                                            |
| OFICIAL PERSONAL                                                       | T.45                                                                         |                                     | Derechos Reservado                                                             |

El sistema desplegara un mensaje de gestión preingresada y número de consecutivo.

| Banco K<br>Promerica Sa               | <b>vaternala</b><br>uciones Agiles y Locales | Compra/Venda<br>QUETZALES[7:37 7:47             | BUENOS DÍAS<br>UP11 INGRESADOR<br>ÚLTIMA VISITA: 23/09/2015/09/02:27 |
|---------------------------------------|----------------------------------------------|-------------------------------------------------|----------------------------------------------------------------------|
| Ms Productos                          | Pagos y Transferencias                       | Configuración                                   |                                                                      |
| Ubicación Actual a Pagos y Transferen | scan a Planifian Provisedoren a Realizar     | 1.0400                                          |                                                                      |
| Transferencias a grupo                | os de cuentas 🏼 🗳                            |                                                 |                                                                      |
| Transferencias a grupo                | Resultado:                                   | La transacción ha quedado pre-registrada y debe | t ser verificada por otro usuario. Número de consecutivo : 78371     |

## 5. ADMINISTRACIÓN Y CREACIÓN DE GRUPOS DE PROVEEDORES

### **RESPONSABLES**

• Usuario rol ingresador

### 1

#### Ingreso al sistema

Ingresar al Sistema Banca en Línea con las credenciales otorgadas.

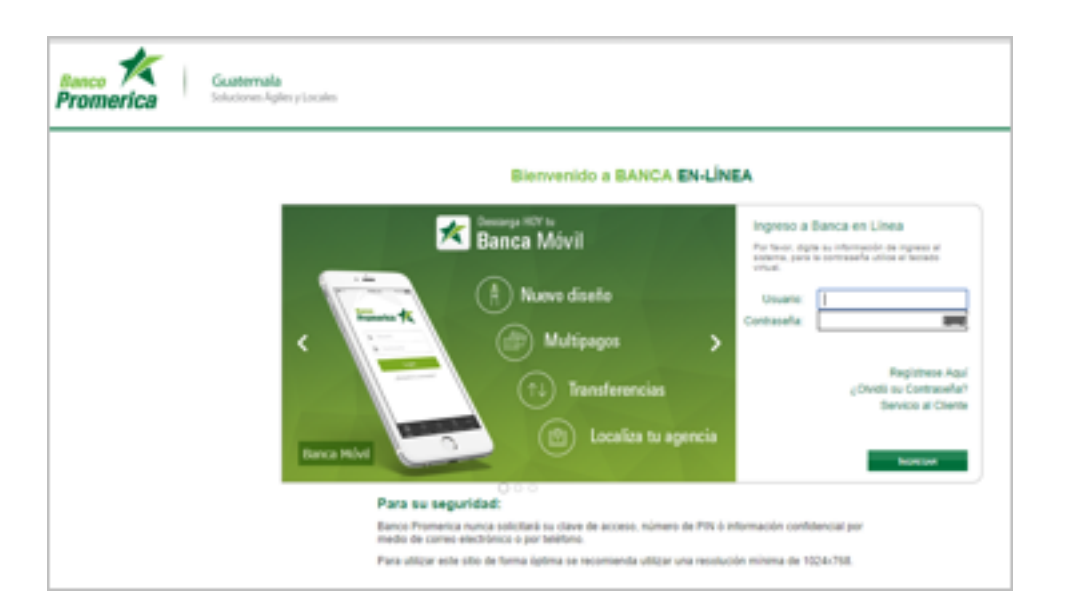

#### 2

#### Ingreso al módulo

Del menú Pago y Transferencias ingresar a la ruta Planillas/Proveedores/Administración de Grupos.

| Pagos y Transferencias      |                          |
|-----------------------------|--------------------------|
| Pagos                       | 1                        |
| Transferencias              |                          |
| Mancomunadas Pendientes     |                          |
| Transacciones Preingresadas |                          |
| Planillas/Proveedores       | Administracion de Grupos |
| e-Factoring                 | Realizar pago            |
| Comprobantes                |                          |
| Historico Internacionales   |                          |

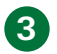

### Creación de grupos

Al ingresar al módulo dar clic en "Agregar Grupo".

| Banco K<br>Promerica | Guatemala<br>Soluciones Áglies y Locales | Compra/Venta<br>QUETZNJES[7.60 7.60 |             | EUENOS D<br>Dive800070<br>ÚLTIMA VII | IAS<br>HIGHECFALCASWEBD<br>SITA: 1804/2016 19:04:36<br>SALIR. |
|----------------------|------------------------------------------|-------------------------------------|-------------|--------------------------------------|---------------------------------------------------------------|
| Mis Productos        | Pagos y Transferencias                   | Configuración                       |             |                                      |                                                               |
| Manejo de Grupo      | s 🖸                                      | GRUPOS                              |             |                                      |                                                               |
| Tipo                 | Descripción                              | Creada 📀                            | Último Pago | Estado                               | Optiones                                                      |
| Pago de Planiflas    | (33708) pruebauno34                      | 14/04/2016                          | 18/04/2016  | Aprobado                             | Hedificar I Elminar1                                          |
| Pago de Planillas    | (33707) prueba2                          | 13/04/2016                          | 18/04/2016  | Aprobado                             | Modificar   Eliminar                                          |
|                      |                                          |                                     |             | -                                    | Agregar Grups                                                 |

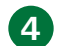

### Registro de grupo

Ingrese en el campo Descripción el nombre del grupo

| INFORMACIÓ          | N GRUPO        |         |
|---------------------|----------------|---------|
| Tipo<br>Descripcion | Pago de Provee | dores 💌 |
|                     | Guardar        | Cancel  |

| Banco K<br>Promerica | Guatemala<br>Soluciones Agiles y Locales | QUETZALES 7.60 7.80   | BUENAS TARDES<br>Deudeodo/19146RDCFALCASWEBD<br>ÚLTIMA VISITA: 19/04/2016 16:53:04 |
|----------------------|------------------------------------------|-----------------------|------------------------------------------------------------------------------------|
| Mis Productos        | Pagos y Transferencias                   | Configuración         |                                                                                    |
| Manejo de Grupos     |                                          | GRUPOS                |                                                                                    |
| Тіро                 | Descripción                              | Creada 💿 Útimo Pago   | Estado Opciones                                                                    |
| Pago de Proveedores  | (33725) prueba proveedores               | 19/04/2016 01/01/0001 | Ingresedo Hodificar I Eliminari                                                    |
| Pago de Proveedores  | (33706) prueba_proveadores               | 13/04/2016 01/01/0001 | Aprobado <u>Modificar</u> I <u>Elminar</u> I                                       |
| Pago de Proveedores  | (33697) Default                          | 12/04/2016 01/01/0001 | Aprobado <u>Hodificar</u> I Eliminari                                              |
|                      |                                          |                       | Agregar Grupo                                                                      |

#### Eliminación de grupo

5

6

Para eliminar el grupo creado, dar clic en Eliminar confirmando la eliminación del registro con el botón ACEPTAR.

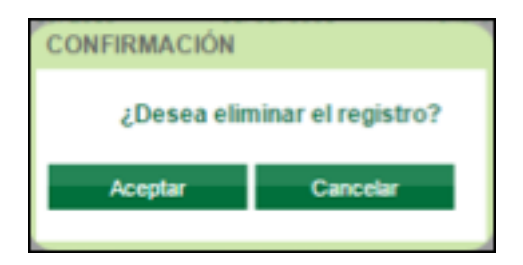

#### Carga de cuentas

Seleccione el grupo al que se le cargara las cuentas, previamente debe anotar en un bloc de notas la(s) cuentas(s), el usuario y cantidad a pagar separadas por un Tab para que el archivo sea conocido por el sistema de acuerdo al siguiente formato:

| Planilla 3: Bloc de notas   |                    | · facellas | Sec. 1         | 0 E × |
|-----------------------------|--------------------|------------|----------------|-------|
| Archivo Edición Formato Ver | Ayuda              |            |                |       |
| 2462                        | Usuario<br>Usuario | 1 2        | 12.00<br>10.00 | *     |
|                             |                    |            |                | -     |
| 4                           |                    |            |                | P. 2  |

Presione Cargar Cuentas y adjunte el bloc de notas realizado previamente presionando "Cargar Cuenta".

|                     |                      | Ģ      | RUPOS        |                   |           |                       |
|---------------------|----------------------|--------|--------------|-------------------|-----------|-----------------------|
| 'geo                | Descripción          |        | Creada       | 🔿 Última Paga     | Estado    | Opciones              |
| Nago de Proveedores | (33725) pruebe prove | edores | 19/04/2016   | 01/01/0001        | Ingresedo | Modificar I Eliminari |
| Pago de Proveedores | (33706) prueba_prove | edures | 13/04/2016   | 01/01/0001        | Aprobado  | Modificar I Eliminari |
| Nago de Proveedores | (33697) Default      |        | 12/04/2016   | 01/01/0001        | Aprobado  | Modificar   Eliminari |
|                     |                      |        |              |                   |           | Agregar Grupo         |
|                     |                      |        |              |                   |           |                       |
|                     |                      |        |              |                   |           |                       |
|                     |                      |        |              |                   |           |                       |
|                     |                      | CUENTA | S DE GRUPO'S |                   |           |                       |
| Cuenta Te           | Jar                  | CUENTA | s de grupos  | Monto a acreditar | Moneda    | Opciones              |

16

| Escritorio +                                                                                          | • + Buscor Escritorio                                            |
|----------------------------------------------------------------------------------------------------|------------------------------------------------------------------|
| Organizar + Nueva carpeta                                                                             | s · 🖬 🛛                                                          |
| ★ Favoritos<br>Descargas<br>Escritorio<br>Stios recientes     Planilla 3<br>Decumento de<br>130 bytes | e texto                                                          |
| Bibliotecas ∎<br>■ Documentos<br>■ Imágenes<br>→ Música<br>■ Videos                                   |                                                                  |
| Equipo                                                                                                |                                                                  |
| Nombre                                                                                                | Todes los archivos     Abrir     Cancelar                        |
|                                                                                                    | Tipo carga Agregar Cuentas<br>Archivo Estado<br>Acestar Cancelar |

El sistema notificará el estado del archivo cargado si es "Valido" o "Invalido con Errores", si es un archivo no valido deberá realizar las correcciones necesarias para continuar con el procedimiento.

| CARGAR CUENTA                                                           | Apro                  | CARGAR C                        | UENTA                 | 01/01/0001 |
|-------------------------------------------------------------------------|-----------------------|---------------------------------|-----------------------|------------|
| Tipo carga Agregar Cuentas  Archivo Casar Guentas Estado Archivo Válido | Apro<br>Apro<br>Trigr | Tipo carga<br>Archivo<br>Estado | Agregar<br>Carpar Cue | Cuentas v  |
| Aceptar Cancelar                                                        | Apro                  | Ace                             | ptar                  | Cancelar   |

Para verificar el error de las cuentas ingresadas dar clic en Invalido con errores, el sistema despliega el motivo en la columna Error.

Presionar el botón Cerrar y realizar los cambios indicados.

|        |               | CARGAR CUENTA<br>Tipo carga Agregar Cuenta<br>Archivo Gasar Cuenta<br>Estado Invitido con erroro<br>Aceptar Ce | d 💌<br>Di            |        |                                                  |
|--------|---------------|----------------------------------------------------------------------------------------------------|----------------------|--------|--------------------------------------------------|
|        |               |                                                                                                    |                      |        |                                                  |
| Cuenta | Titular       | Description                                                                                                    | Monto a<br>acreditar | Válido | Error                                            |
|        |               | Usuario 1                                                                                                    | 12.00                |        | La cuenta es inválida o no existe en la linea 1. |
|        | Norw901105757 | Usuario 2                                                                                                    | 10.00                | 1      |                                                  |
| <      |               |                                                                                                    | _                    |        | Reg.: 1 a 2 de 2<br>Cerner                       |

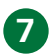

#### Confirmación de grupos

El sistema desplegará una notificación de las cuentas agregadas correctamente.

| Ranco<br>Promerica | Guaternala<br>Soluciones Aglies y Locales | <u>8</u> 2                                                | Compro/Venta<br>TTENER/AD 7.60 |                   | BUENAS TAR<br>Drueboot.70910<br>GLTIMA VISIT | 005<br>000CFALCASWEBD<br>A: 10042010 10:53:04 |
|--------------------|-------------------------------------------|-----------------------------------------------------------|--------------------------------|-------------------|----------------------------------------------|-----------------------------------------------|
| Mis Productos      | Pages y Transfer                          | enciaes C                                                 | ontguración                    |                   |                                              |                                               |
| lanejo de Grupo    | Sector of Carlan of Constant, A. M        | Naministración, de Granos<br>ALUDAR SE LE ERISANIA UN COR | <b>H</b> EO.                   |                   |                                              |                                               |
|                    |                                           | CRUP                                                      | 08                             |                   |                                              |                                               |
| ripo               | Descripción                               |                                                           | Creads 0                       | Otimo Pago        | Extedo                                       | Ópciones                                      |
| age de Provaedores | (30725) prveba proveedores                |                                                           | 19/04/2016                     | 01/01/0001        | Ingresate                                    | Hodificer I Eliminari                         |
| ego de Proveedores | (33996) prveba_proveedoree                |                                                           | 13/04/2016                     | 05/05/0001        | Aprobado                                     | Hodificar I Eliminari                         |
| igo de Proveedores | (33487) Owlauk                            |                                                           | 12/04/2016                     | 05/01/0001        | Aprobado                                     | Hodificer   Eliminari                         |
|                    |                                           |                                                           |                                |                   |                                              | Aaroaar Grazo                                 |
|                    |                                           | CUENTAS DI                                                | GRUPOS                         |                   |                                              |                                               |
| venta 1            | Titular                                   | Concepto                                                  |                                | Horts a acreditar | Horeda                                       | Optiones                                      |
|                    | Num300373056                              | Usuario 1                                                 |                                | 12.00             | QUETZALE                                     | Elminar                                       |
|                    | Nor-R01208787                             | Usuario 2                                                 |                                | 18.00             | QUETZALE                                     | Elminar >                                     |
|                    |                                           |                                                           |                                |                   | Aurous Con                                   | onta Carquer Cuentan                          |

#### 8 Adición de cuentas

La opción Agregar Cuenta lo utiliza si hizo falta subir alguna cuenta o se desea agregar cuentas a un grupo y no volver a cargar todo el block de notas, podrá utilizar esta opción para cargar cuentas de manera individual.

Dar clic en Agregar Cuenta.

|        |              | CUENTAS DE GRUPOS |                   |                |                |
|--------|--------------|-------------------|-------------------|----------------|----------------|
| Cuenta | Titular      | Concepto          | Monto a acreditar | Moneda         | Opciones       |
|        | Nom900973056 | Usuarie 1         | 12.00             | QUETZALES      | Eliminar       |
|        | New901105757 | Usuario 2         | 13.00             | QUETZALES      | Eliminar       |
| <      |              |                   |                   |                | >              |
|        |              |                   |                   | Agregar Cuenta | Cargar Cuentas |
|        |              |                   |                   |                |                |

El sistema despliega la pantalla de Información de Cuenta, ingrese en el campo Cuenta el número de cuenta y Concepto el nombre del usuario.

Presionar el botón GUARDAR.

| INFORMACIÓN CUEN        | TA                    |
|-------------------------|-----------------------|
| CUENTA CONCEPTO Usuario | 3 ×*                  |
| (*)                     | El Campo es requerido |
| Guardar                 | Cancel                |
|                         |                       |

Al guardar el sistema agrega la cuenta ingresada mostrando un mensaje de ingreso correcto.

| Cuerta | Titular       | Concepto  | Morto a acreditar | Honeda    | Opciones |
|--------|---------------|-----------|-------------------|-----------|----------|
|        | Nom900973056  | Usuario 1 | 12.00             | QUETZALES | Eliminar |
|        | Nov/901105757 | Usuario 2 | 10.00             | QUETZALES | Eliminar |
|        | Nov/901103378 | usuario 3 | 0.60              | QUETZALES | Eliminar |
| <      |               |           |                   |           |          |

### 9 Aprobación de grupo

Para modificar la descripción y el estado del grupo dar click en Modificar y cambiar el Estado ha Aprobado.

Presionar GUARDAR para almacenar los cambios realizados.

| INFORMACIÓ          | N GRUPO                |        |  |  |
|---------------------|------------------------|--------|--|--|
| Tipo<br>Descripcion | po Pago de Proveedores |        |  |  |
| Estado              | Aprobado               | ~      |  |  |
|                     | Guardar                | Cancel |  |  |
|                     |                        |        |  |  |

| Banco 🗶<br>Promerica                                 | Guatemala<br>Soluciones Ágiles y Locales | Que                         | Compra/Venta<br>TZALES 7.40 7.80 |                   | BUENAIS TAI<br>Dna9000799<br>ÚL TIMA VIS | RDES<br>HERICIALCASWEBIO<br>ITA: 19/04/2016 17:00:36<br>SALIR. |
|------------------------------------------------------|------------------------------------------|-----------------------------|----------------------------------|-------------------|------------------------------------------|----------------------------------------------------------------|
| Mis Productos                                        | Pages y Transfer                         | encias Con                  | fguración                        |                   |                                          |                                                                |
| Ubicación Actual » Pasos y Trans<br>Manejo de Grupos | heneciat o Planitas Proveedore           | La Administracion de Grupos |                                  |                   |                                          |                                                                |
|                                                      |                                          | GRUPO                       | \$                               |                   |                                          |                                                                |
| Tipo                                                 | Descripción                              |                             | Creada 📀                         | Último Pago       | Estado                                   | Opciones                                                       |
| Pago de Proveedores                                  | (33725) prueba proveedore                |                             | 19/04/2016                       | 01/01/0001        | Aprobado                                 | Modificar   Eliminar                                           |
| Pago de Proveedores                                  | (33706) prueba_proveedore                | e5                          | 13/04/2016                       | 01/01/0001        | Aprobado                                 | Modificar   Eliminar                                           |
| Pago de Proveedores                                  | (33697) Default                          |                             | 12/04/2016                       | 01/01/0001        | Aprobado                                 | Modificar   Eliminar                                           |
|                                                      |                                          | CUENTAS DE G                | RUPOS                            |                   |                                          | Agregar Grupo                                                  |
| Cuenta Titul                                         | ur -                                     | Concepto                    |                                  | Monto a acreditar | Moneda                                   | Opciones                                                       |
| Norr                                                 | 900973056                                | Usuario 1                   |                                  | 12.00             | QUETZALES                                |                                                                |
| Norm                                                 | 901105757                                | Usuario 2                   |                                  | 10.00             | QUETZALES                                |                                                                |
| Nom                                                  | 901103378                                | usuario 3                   |                                  | 0.00              | QUETZALES                                |                                                                |
|                                                      |                                          |                             |                                  |                   |                                          | ,                                                              |

#### Inicio de aplicación de pago.

10

Ingresar al módulo Realizar Pago siguiendo la siguiente ruta:

Pagos y Transferencias/Planillas/Proveedores/Realizar pago

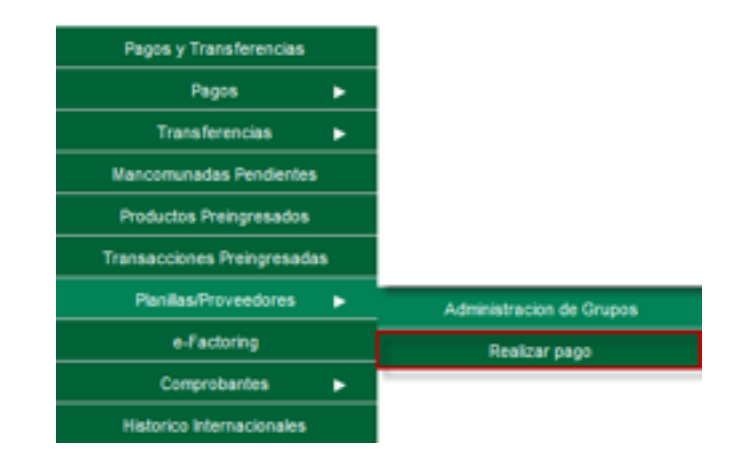

#### **11** Validación de cuentas

En la pantalla Transferencias a Grupos de Cuentas verificar que se está seleccionando al Grupo de Cuentas correcta.

Presionar el botón CARGAR OTRO ARCHIVO desplegando así las cuentas a realizar pago.

| Banco<br>Promerica | Guatemala<br>Soluciones Agiles y Locales | Gongra <sup>Westa</sup><br>QuittinutS[7.89 [7.49 | Diedoographistic/ALCASWE<br>ÜLTIMA VISITA: 5307,2016 | 86D<br>1623:21 |
|--------------------|------------------------------------------|--------------------------------------------------|------------------------------------------------------|----------------|
| Mis Productos      | Pagos y Transferencias                   | Configuración                                    |                                                      |                |
| Transferencias a   | a grupos de cuentas                      |                                                  | Statistics The Translation                           |                |
| Cuenta a debitar:  | 32332060042373-CUENTA AHORRO CON TAS     | A ALTA O                                         | SELECCCIONE CUENTA A DEBITAR                         |                |
| Grupo de cuentas:  | (37954) Prueba Uno                       |                                                  | * SELECCIONE GRUPO DE CUENTAS                        |                |
| Acchivo:           | Seleccionar archivo                      | ionade.                                          |                                                      |                |
|                    |                                          |                                                  |                                                      | Sigurente (*7) |

| ransferencias a gru      | pos de cuentas                   |            |                         |            |
|--------------------------|----------------------------------|------------|-------------------------|------------|
| ansterencias a gru       | pos de cuentas                   |            |                         |            |
|                          |                                  |            |                         |            |
| ipo de Transacción: Pago | de Proveedores                   |            | SELECCOME TWO TRANSAC   | 0.04       |
| Cuenta a debitar: 3233   | 2050042373-CUENTA AHORRO CON TAS | A ALTA Q . | SELECCOONE CUENTA & DES | rue.       |
| Grupo de cuentas: (3804  | CI8014) Prueba proveedores       |            |                         | 745        |
| Necessory Carpo          | e Otre Archive                   |            |                         |            |
|                          |                                  |            |                         |            |
| CUENTAS ASOCIADAS AL G   | aupo                             |            |                         |            |
| Número de cuenta         | Titular                          | Concepto   | Monto                   | Es válido? |
| 2171000042462            | Norr900973055                    | Usuario 1  | 121.95                  | 8          |
| 2171030844715            | Norm901048211                    | Usuario 2  | 30.60                   | 8          |
| Operacion Regist         | tar como programada 🔹            |            |                         |            |
| Dia 13/07/               | 2016                             |            |                         |            |
|                          |                                  |            |                         |            |
| Rota                     | •                                |            |                         |            |

Presionar el botón SIGUIENTE.

Nota: el sistema indicará si hay cuentas ingresadas erróneamente con el siguiente mensaje el cual deberá corregir antes de proceder:

### Transferencias a grupos de cuentas

LA CUENTA 12001010055592 NO EXISTE EN EL GRUPO.

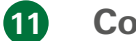

#### Confirmación de datos

Confirmar datos digitando su contraseña, presionar el botón FINALIZAR.

| Banco Ka<br>Promerica Guaterr<br>Salucioner             | ala<br>Jgle | i y La | cale  |       | menci | 24   |     |      |    |     | Q.R  | ITEA | 0<br>.03[7 | 40<br>60 | 1 <b>7.</b> 8 | <b>114</b> |   |     | 80<br>01 |   | VISITA |    | BIG4201  | EBID<br>5 17.00 | 36    |      |   |
|---------------------------------------------------------|-------------|--------|-------|-------|-------|------|-----|------|----|-----|------|------|------------|----------|---------------|------------|---|-----|----------|---|--------|----|----------|-----------------|-------|------|---|
| Transferencias a grupos de                              | e cu        | ent    | as    | -     | 12    | )    | 441 |      |    |     |      |      |            |          |               |            |   |     |          |   |        |    |          |                 |       |      |   |
| CONTRACT/M DC DATOR                                     |             |        |       |       |       |      |     |      |    |     |      |      |            |          |               |            |   |     |          |   |        |    |          |                 |       |      |   |
| Constantición de Enviros<br>Origen<br>Cuenta a debitar: | 32302       |        | 4037  | 30    | .en   | D. A | IOR | R0 ( | ow | 145 | A AL | TAG  | 1          |          |               |            |   |     |          |   |        |    |          |                 |       |      | 1 |
| Titular:<br>Monto a debitar:                            | Norr8       | 0007   | 10916 |       |       |      |     |      |    |     |      |      |            |          |               |            |   |     |          |   |        |    |          |                 |       |      |   |
| Monto-en letras:                                        | VEN         | ibo    | s co  | es do | 000   | out  | TZA | LES  | -  |     | -    | onte | -          | ing:     |               |            |   |     |          |   |        |    |          |                 |       |      |   |
|                                                         |             |        | ••••  |       |       | -    |     |      |    |     |      |      |            |          |               |            |   |     |          |   |        |    |          |                 |       |      |   |
|                                                         |             |        | _     |       |       |      |     |      |    |     |      |      |            |          |               |            | L | imp | piar     | X | 10     | ٦. | Anterior | a 🛛             | Final | 2.00 |   |
|                                                         | 0           | 4      | 3     | ĸ     | 3     | I    | z   | U    | L  | F   | P    | G    | ٨          | •        | 8             | /          | 3 | 1   | •        | - |        | _  |          |                 |       |      |   |
| OFICIAL PERSONAL                                        | 5           | 1      | 7     | W     | ۷     | Q    | т   | 0    | A  | х   | R    | 8    | -          | •        | C             | ¢          | 8 | +   | *        | • |        |    |          |                 |       |      |   |
|                                                         | 2           | 8      | 9     | 6     | D     | c    | H   | Ν    | Y  | 5   | м    | 1    | -          | \$       | )             | -          | ? | ñ   | :        | * |        |    |          |                 |       | De   |   |
| I                                                       |             |        |       |       |       |      |     | _    | _  |     |      | 6    | ksp        |          |               |            |   |     |          |   |        |    |          |                 |       |      |   |

El sistema desplegara un mensaje de gestión preingresada y número de consecutivo.

| Banco K<br>Promerica<br>Ma Productas                                                                                    | Guaternala<br>Soluciones Agiles y Locales<br>Pagos y Transfero | Compr<br>QUITZALES (7.37<br>ncias Configuración | Venta<br>ULTIMA VISITA: 23/09/2015 09:02:27                                |  |  |  |  |  |  |  |
|----------------------------------------------------------------------------------------------------|----------------------------------------------------------------|-------------------------------------------------|----------------------------------------------------------------------------|--|--|--|--|--|--|--|
| Ubicación Achael » Pages » Transferencias » Planillas Trovendores » Realizar page<br>Transferencias a grupos de cuentas |                                                                |                                                 |                                                                            |  |  |  |  |  |  |  |
|                                                                                                    | Res                                                            | atado: La transacción ha quedado pre-regist     | rada y debe ser verificada por otro usuario. Número de consecutivo : 78371 |  |  |  |  |  |  |  |
| OFICIAL PERSONAL                                                                                                    | $T_{i} \neq P_{i}$                                             |                                                 | Derec                                                                      |  |  |  |  |  |  |  |

### 6. REVISIÓN DE LA TRANSACCIÓN PREINGRESADA RESPONSABLES

• Usuario rol verificador

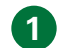

#### Ingreso al sistema

Ingresar al módulo por medio de la siguiente ruta: Pagos y Transferencias/Transacciones Preingresadas

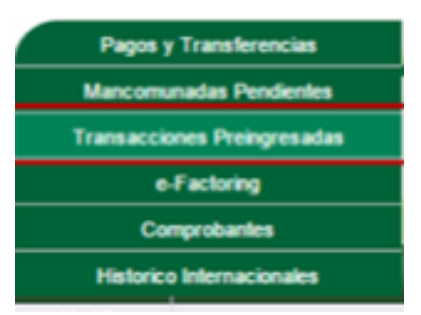

#### 2 Consulta de transacciones ingresadas

Al ingresar al módulo el sistema despliega la opción de buscar las transacciones que fueron realizadas en un rango de fechas seleccionando fecha inicial y fecha final.

Presionar el botón CONSULTAR para mostrar en un listado las transacciones efectuadas.

| Promerica                   | Guatemala<br>Solutiones Aglies y Goules | 10000000000000000000000000000000000000 | RUENA I TANDE I<br>Dradboth montal ( Na, ( A.S.M.1980)<br>D, TMA VISTA: V SHALL ( NA SM1990)<br>D, TMA VISTA: V SHALL ( NA SM1990) |  |  |  |  |  |  |  |  |
|-----------------------------|-----------------------------------------|----------------------------------------|----------------------------------------------------------------------------------------------------|--|--|--|--|--|--|--|--|
| The Production              | Pegne y Tranaferenciae                  | Configuración                          |                                                                                                    |  |  |  |  |  |  |  |  |
| Transacciones Preingresadas |                                         |                                        |                                                                                                    |  |  |  |  |  |  |  |  |
| Categoria                   | Todas                                   | *                                      |                                                                                                    |  |  |  |  |  |  |  |  |
| Seb Categoria:              | Todas                                   | <b>v</b>                               |                                                                                                    |  |  |  |  |  |  |  |  |
| Estador                     | Solo Ingresadas y Verificadas           | v                                      |                                                                                                    |  |  |  |  |  |  |  |  |
| Tipo del origen:            | Todas                                   | v                                      |                                                                                                    |  |  |  |  |  |  |  |  |
| Tipo del destino:           | Todas                                   | w.                                     |                                                                                                    |  |  |  |  |  |  |  |  |
| Rango de Techas:            | Inicial: 13042015 v Final               | 19040018                               |                                                                                                    |  |  |  |  |  |  |  |  |
| Consultar                   | -                                       |                                        |                                                                                                    |  |  |  |  |  |  |  |  |

#### Revisión de transacciones

3

Seleccionar la transacción que se desea revisar, luego presionar el botón REVISAR.

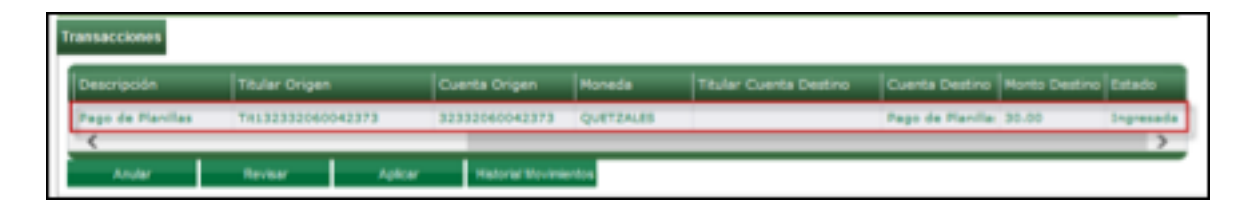

El sistema muestra el detalle de la cuenta que está revisando, si está de acuerdo con la información presionar el botón SALVAR, caso contrario presionar CANCELAR.

| Promerica                                  | Guatternala<br>Inituiteres Ryttery Lanales | CALCULATION DAY | RETAILS TARKET<br>Budden mental CALIFIERD<br>RETAILS MOTAL SERVICE SECOND<br>RETAILS MOTAL SERVICES OF SECOND<br>RETAILS MOTAL SERVICES OF SECOND<br>RETAILS MOTAL SECOND<br>RETAILS MOTAL SECOND<br>RETAILS MOTAL SECOND<br>RETAILS MOTAL SECOND<br>RETAILS MOTAL SECOND<br>RETAILS MOTAL SECOND<br>RETAILS MOTAL SECOND<br>RETAILS MOTAL SECOND<br>RETAILS MOTAL SECOND<br>RETAILS MOTAL<br>RETAILS MOTAL SECOND<br>RETAILS MOTAL<br>RETAILS MOTAL SECOND<br>RETAILS MOTAL<br>RETAILS MOTAL<br>RETAILS MO |
|--------------------------------------------|--------------------------------------------|-----------------|----------------------------------------------------------------------------------------------------|
| Ha Production                              | Pages y Transferencias                     | Configuración.  |                                                                                                    |
| Transacciones Pre                          | ingresadas 🖸                               |                 |                                                                                                    |
| Categoria                                  | Todas                                      |                 | w.                                                                                                    |
| Sub Categoria:                             | Textes                                     |                 | *                                                                                                    |
| Entados                                    | tion impresentes y reinficadae             |                 | N .                                                                                                    |
| Tipo del origen                            | Tenders                                    |                 | *                                                                                                    |
| Tips del destinct                          | Fodes                                      |                 | <i>x</i>                                                                                                    |
| Rango de lechasi                           | Inicial 12040010 v Re-                     | # 19042019 x    |                                                                                                    |
| Consider                                   |                                            |                 |                                                                                                    |
| Transacciones Estate<br>Sotal de Casettes: |                                            |                 | t                                                                                                    |
| winese or corners                          | (080810                                    |                 | 1000 C                                                                                                    |
| _                                          | Death 1                                    |                 | 2.00                                                                                                    |
| _                                          |                                            |                 |                                                                                                    |
|                                            | 1404-0-1                                   |                 | 1.0                                                                                                    |
|                                            |                                            |                 |                                                                                                    |
|                                            |                                            | tor Canoniar    |                                                                                                    |

#### A Notificación de la transacción verificada

Al dar click en SALVAR el sistema muestra un mensaje de "Transacción Revisada Exitosamente" y despliega un resumen de las cuentas junto con los montos que se pagaran.

| A TRANSACCIÓN REVISADA            | EXITOSAMEN | π.         |   |        |            |            |    |      |
|-----------------------------------|------------|------------|---|--------|------------|------------|----|------|
| Categoria:                        | Todos      |            |   |        |            | •          |    |      |
| Sub Categoria:                    | Todos      |            |   |        |            | •          |    |      |
| Estado:                           | Todos      |            |   |        |            | •          |    |      |
| Tipo del origen:                  | Todos      |            |   |        |            | •          |    |      |
| Tipo del destino:                 | Todos      |            |   |        |            | •          |    |      |
| Rango de fechas:                  | Iniciat    | 12/04/2016 | ~ | Final: | 19/04/2016 | ~          |    |      |
| Consultar                         |            |            |   |        |            |            |    |      |
| Transacciones Detalle             |            |            |   |        |            |            |    |      |
| Total de Cuentas:<br>Monto Total: |            |            |   |        |            | 2<br>30.00 |    |      |
| NÚMERO DE CUENTA                  |            |            |   |        |            |            |    |      |
|                                   |            | Usuario 1  |   |        |            |            | 21 | .00  |
|                                   |            | Usuario 2  |   |        |            |            | 1  | 00.1 |
|                                   |            |            |   |        |            |            |    |      |

El estado de la transacción cambia a "Verificada".

| Banco K<br>Promerica | Guatemala<br>Solucionen Agilen y Saculen |                            | QUET ZALES    | 100000 (10000 a<br>40 - 17 40 | BUENAS TANDES<br>Diversional Providence Alloc<br>OLTIMA VESTIA: 1994 | ASVEND<br>(2016-15/33/24<br>ALIR |
|----------------------|------------------------------------------|----------------------------|---------------|-------------------------------|----------------------------------------------------------------------|----------------------------------|
| Mia Productos        | Pages y Tra                              | aferencias                 | Configuración |                               |                                                                      |                                  |
| Transacciones Pre    | eingresadas 🖸                            | ningranadan                |               |                               |                                                                      |                                  |
| Categoria:           | Todos                                    |                            |               | *                             |                                                                      |                                  |
| Sub Categoria:       | Todos                                    |                            |               |                               |                                                                      |                                  |
| Entador              | Solo ingresadas y Verifica               | ten .                      |               | ×                             |                                                                      |                                  |
| Tipo del origen:     | Todos                                    |                            |               | ×                             |                                                                      |                                  |
| Tipo del destino:    | Todos                                    |                            |               | ¥                             |                                                                      |                                  |
| Rango de fechas:     | Inicial: 12/04/2016                      | <ul> <li>Final:</li> </ul> | 19/04/2019    | 6 w                           |                                                                      |                                  |
| Consultar            |                                          |                            |               |                               |                                                                      |                                  |
| Transacciones        |                                          |                            |               |                               |                                                                      |                                  |
| Descripción 1        | Kular Origen                             | Cuerta Origen              | Noreda T      | Iular Cuerta Destino          | Cuerta Destino Monto Destin                                          | a tatada                         |
| Page de Planifas 1   | R132332040042373                         | 32332040042373             | QUETZALES     |                               | Pago de Planifia: 30.00                                              | verficade >                      |
| - 20-20              | leviur Apkar                             | Habrie Vovenen             | -             |                               |                                                                      |                                  |

## 7. APROBACIÓN DE LA TRANSACCIÓN

### **RESPONSABLES**

• Usuario rol verificador

|   | _ |   |
|---|---|---|
|   | 1 |   |
|   |   |   |
| × |   | _ |

#### Ingreso al sistema

Ingresar al módulo por medio de la siguiente ruta: Pagos y Transferencias/Transacciones Preingresadas

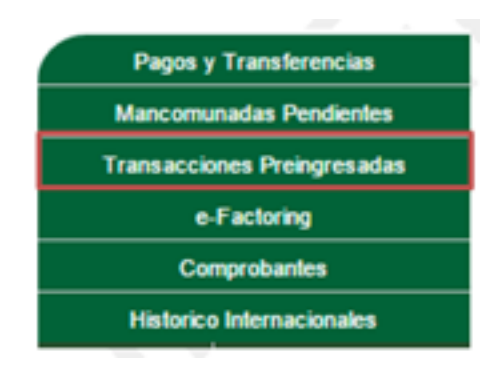

### **2** Consulta de transacciones ingresadas

Al ingresar al módulo el sistema despliega la opción de buscar las transacciones que fueron realizadas en un rango de fechas seleccionando fecha inicial y fecha final.

Presionar el botón CONSULTAR para mostrar en un listado las transacciones efectuadas.

| Categoria:        | Todos                              |         |
|-------------------|------------------------------------|---------|
| Sub Categoria:    | Todos                              |         |
| Estado:           | Todos                              |         |
| Tipo del origen:  | Todos                              |         |
| Tipo del destino: | Todos                              |         |
| Rango de fechas:  | Inicial: 12/04/2016 V Final: 19/04 | /2016 🗸 |

#### 2 Aprobación de la transferencia

Seleccionar la transacción que se aprobara, presione el botón APLICAR luego el botón SALVAR si la información desplegada es correcta.

| ľ | ransacciones                                 |                   |                |           |                        |                  |               |            |  |  |  |  |
|---|----------------------------------------------|-------------------|----------------|-----------|------------------------|------------------|---------------|------------|--|--|--|--|
|   | Descripción                                  | Titular Origen    | Cuenta Origen  | Honeda    | Titular Cuenta Destino | Cuenta Destino   | Monto Destino | Estado     |  |  |  |  |
|   | Pago de Planillas                            | Tk132332060042373 | 32332060042373 | QUETZALES |                        | Pago de Planilla | 30.00         | Verificada |  |  |  |  |
|   | Anuter Revisar Aplicar Historial Wovimientos |                   |                |           |                        |                  |               |            |  |  |  |  |

| Na hodzak Apar y frankencia     Standard Albara / Paras / Parameterical & Distance     Tansacciones Preingresadas     Sale Categoria:   Sale Categoria:   Dode de detaire:   Topo de de detaire:   Topo de de detaire: <t< th=""><th>Renco 🛠<br/>Promerica</th><th>Guatemala<br/>Soluciones Aglesy Sociales</th><th>Comparison<br/>Contraction for the</th><th></th><th>BALTINA ST<br/>Dealerson PR<br/>GLITIMA VI</th><th>MOES<br/>INNECTAL CASHEND<br/>ISTAL<br/>INNECTAL CASHEND<br/>ISTAL<br/>INNECTAL CASHEND<br/>ISTAL</th></t<>                                                                                                    | Renco 🛠<br>Promerica             | Guatemala<br>Soluciones Aglesy Sociales | Comparison<br>Contraction for the |          | BALTINA ST<br>Dealerson PR<br>GLITIMA VI | MOES<br>INNECTAL CASHEND<br>ISTAL<br>INNECTAL CASHEND<br>ISTAL<br>INNECTAL CASHEND<br>ISTAL |
|----------------------------------------------------------------------------------------------------|----------------------------------|-----------------------------------------|-----------------------------------|----------|------------------------------------------|---------------------------------------------------------------------------------------------|
| Conception     Conception     Conception <th>We Productive</th> <th>Pages y Transferencies</th> <th>Configuración</th> <th></th> <th></th> <th></th>                                                                                                    | We Productive                    | Pages y Transferencies                  | Configuración                     |          |                                          |                                                                                             |
| Celesperial     Topolog     V       Sub Categorial     V     V       Extende     Topolog     V       Topolog     V     V       Topolog     V     V       Topolog     V     V       Topolog     V     V       Topolog     V     V       Topolog     V     V       Topolog     V     V       Topolog     V     V       Topolog     V     V       Topolog     V     V       Topolog     V     V       Topolog     V     V       Topolog     V     Topolog       Topolog     Concepton     21.40       Topolog     Topolog     Topolog       Topolog     Topolog     21.40       Topolog     Topolog     21.40       Topolog     Topolog     21.40       Topolog     Topolog     21.40       Topolog     Topolog     21.40       Topolog     Topolog     21.40       Topolog     Topolog     21.40       Topolog     Topolog     21.40       Topolog     Topolog     21.40                                                                                                    | Transacciones Pre                | ngresadas 🖸                             |                                   |          |                                          |                                                                                             |
| Sub Categorie     Op/O       Topo der dersten:     Topo der dersten:       Topo der dersten:     Topo der dersten:       Topo der dersten:     Topo der ders                                                                                                    | Categoria                        | 70800                                   |                                   | Ψ.       |                                          |                                                                                             |
| Entering     Ended       Tape del desten:     Todo 00000000000000000000000000000000000                                                                                                    | Sub-Categoria:                   | Todos                                   |                                   |          |                                          |                                                                                             |
| Top of of desting:         Top of of desting:         Top of desting:         Top of desting:                                                                                                    | Estador                          | Sole ingresadas y Verificadas           |                                   | *        |                                          |                                                                                             |
| Inpo del detador. Codos<br>Rangia de fecilitaria: Inacial: 120x2018 v Final: 180x2018 v<br>Canada<br>Ranasaccianes: Catalión<br>Ranasaccianes: Catalión<br>Ranasaccianes: Catalión<br>Ranasaccianes: 2<br>20.00<br>Ranasaccianes: 2<br>20.00<br>Ranasaccianes: 2<br>20 | Tipo del origen:                 | Todos                                   |                                   |          |                                          |                                                                                             |
| Rampi of Restlet:         2           Consult         2           Testiscolines         2           Reference 144         COnsolitie           Belander Totalis         2           Reference 144         COnsolitie           Belander Totalis         2           Belander Totalis         2           Beland                                                                                                    | Tipo del destino                 | Todos                                   | 2                                 | *        |                                          |                                                                                             |
| Intersectioners Details<br>Total de Centres:<br>Bando De Centre<br>De Centre Centre<br>De Centre<br>De Centre<br>De Centre                                                                                                    | Constan                          | Incluit (12/04/2016                     | Tenat Tenacore                    | <u>×</u> |                                          |                                                                                             |
| Table Together:         2           Balante Together:         20.00           Balante Together:         20.00           Balante Together:         20.00           Balante Together:         20.00           Balante Together:         20.00           Balante Together:         20.00           Balante Together:         20.00           Balante Together:         20.00                                                                                                    | Transacciones Detaile            |                                         |                                   |          |                                          |                                                                                             |
| INDERED JE CORRETA CORCEPTO ACORTO                                                                                                    | Total de Cuentas:<br>Monto Total |                                         |                                   |          | 2 30.00                                  |                                                                                             |
| Decarlo 1         21.60           Decarlo 2         8.50                                                                                                    | NÚMERO DE CUENTA                 | CONCEP                                  | 10                                | MONTO    |                                          |                                                                                             |
| Decards 2 8-55                                                                                                    |                                  | Deverio 1                               |                                   |          |                                          | 21.00                                                                                       |
|                                                                                                    |                                  | Deverto 2                               |                                   |          |                                          | 9.00                                                                                        |
|                                                                                                    |                                  | _                                       |                                   |          |                                          |                                                                                             |

Nota: Si la cuenta tiene mancomunación se registra como una transacción Mancomunada de lo contrario si no tiene mancomunación la transacción se ejecuta inmediatamente.

| Banco 🗶<br>Promerica              | Guatemala<br>Soluciones Agiles y Locales | Compa/Venta<br>QuE*2ALES 1.60 [7.60 | BUERAS TADELS<br>DIVADORENDESIDECEALCA ENVERNO<br>GLITBLE VIDITAL<br>O DIVERSION INSTAL |
|-----------------------------------|------------------------------------------|-------------------------------------|-----------------------------------------------------------------------------------------|
| Ma Productos                      | Pages y Transferencias                   | Configuración                       |                                                                                         |
| Transacciones Pre                 | ingresadas                               |                                     |                                                                                         |
| Categoria:                        | Todos                                    |                                     | ¥                                                                                       |
| Sub-Categoria:                    | Tedes                                    |                                     | (m)                                                                                     |
| Estador                           | Solo Ingresiadas y Verificadas           |                                     | (Y                                                                                      |
| Tipo del origen:                  | Todos                                    |                                     | Ψ.                                                                                      |
| Tipo del destano:                 | Todos                                    |                                     | w.                                                                                      |
| Rango de fechas:                  | Inicial: 12042018 M                      | Final: 18/04/2016 %                 |                                                                                         |
| Consultar                         |                                          |                                     |                                                                                         |
| Transacciones Detaile             |                                          |                                     |                                                                                         |
| Total de Cuentars:<br>Monto Total |                                          |                                     | 2<br>36.00                                                                              |
| NÚMERO DE CUENTA                  |                                          |                                     |                                                                                         |
|                                   | Unuario 1                                |                                     | 21.00                                                                                   |
|                                   | Unumite 2                                |                                     | 8.00                                                                                    |

El sistema cambia el estado de la transacción como Aprobada.

| Banco K<br>Promerica       | Guatemala<br>Soluciones Agiles y Locales |                | QUERTEAU  | <u>kompulsinta</u><br>157.42 (7.40 |         | Dominio di Companya di Companya di Company |               | 9941980<br>1046 45:23:24<br>1.07 |
|----------------------------|------------------------------------------|----------------|-----------|------------------------------------|---------|----------------------------------------------------------------------------------------------------|---------------|----------------------------------|
| Ma Productore              | Pages y Tran                             | eferencies     | Configura | cén                                |         |                                                                                                    |               |                                  |
| Transacciones Pre          | aingresadas                              | ningresanlas   |           |                                    |         |                                                                                                    |               |                                  |
| Categoria                  | Tedes                                    |                |           |                                    | ¥       |                                                                                                    |               |                                  |
| Sub-Categoria:             | Todos                                    |                |           |                                    |         |                                                                                                    |               |                                  |
| Entado:                    | Tedes                                    |                |           |                                    |         |                                                                                                    |               |                                  |
| Tipo del origen:           | Todos                                    |                |           |                                    |         |                                                                                                    |               |                                  |
| Tipo del destino:          | Todos                                    |                |           |                                    | ×       |                                                                                                    |               |                                  |
| Consultar<br>Transacciones | Incat                                    |                |           |                                    |         |                                                                                                    |               |                                  |
| Descripción 1              | kular Origan                             | Cuenta Origen  | Honeda    | Titular Cuenta                     | Deating | Cuenta Destino                                                                                                    | Monto Destino | Estado                           |
| Page de Planifies T        | 9132332060042373                         | 32332040042373 | QUETZALES |                                    |         | Pago de Planifa                                                                                                    | 30.00         | Aprobada                         |
| Ander                      | levitor Aplear                           | Ratural Verses | entra     |                                    |         |                                                                                                    |               |                                  |

#### **3** Despliegue del comprobante

Ingresar a la ruta Pago y Transferencias/Comprobantes/ Comprobantes

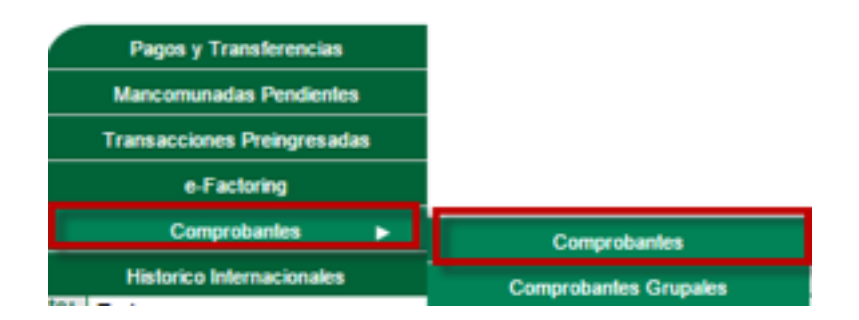

Seleccionar la cuenta que se desea descargar el comprobante, dar click en Ver.

| Banco<br>Promer              | Guater<br>rica         | <b>malia</b><br>es Agilies y Localies | Compre/Venta<br>QUITZALIS[7.60 7.80 | BUENA 5 LADGES<br>DoubleoliteRCFALCA SWEIDO<br>GLTMA VISITA<br>O O SALR. | 1:45           |
|------------------------------|------------------------|---------------------------------------|-------------------------------------|--------------------------------------------------------------------------|----------------|
| Ma                           | Productors             | Pagos y Transferencias                | Configuración                       |                                                                          |                |
| Ubiación Actar<br>Lista de c | comprobantes           | interaction in Companyionity          |                                     |                                                                          |                |
|                              | Aúmero de Comprobante: |                                       |                                     |                                                                          |                |
|                              | Tipos de comprobante:  | Todos                                 |                                     | V                                                                        |                |
|                              | Tipo del origen:       | Todos                                 |                                     | v                                                                        |                |
|                              | Producto del origen:   | Todos                                 |                                     | ¥                                                                        |                |
|                              | Tipo del destino:      | Todos                                 |                                     | V                                                                        |                |
|                              | Producto del destino:  | Todos                                 |                                     | (W)                                                                      |                |
|                              | Rango de fechas:       | Fecha Inicial: 18/03/2016             | Fecha Final: 19/04/2016             |                                                                          |                |
| LISTA DE CO                  | IMPROBANTES            |                                       |                                     |                                                                          | Consultar      |
|                              | Nimera                 | Tipo de Comprobante                   | Tipo origen                         | Products origen                                                          | Tipo des       |
|                              | 443375                 | Proceso de pago múltiple              | Cuenta de Efectivo                  | 32332060842373                                                           | Cuenta de E    |
| Mer                          | 443263                 | Proceso de pago múltiple              | Cuenta de Efectivo                  | 220015100000576                                                          | Cuenta de E    |
| Mar                          | 443354                 | Proceso de pago múltiple              | Cuenta de Efectivo                  | 32332060042373                                                           | Cuenta de E    |
|                              | 447774                 | Presses de sans militale              | Cuenta da Distiluz                  | 32312060042373                                                           | Constants da E |

Presionar el botón IMPRIMIR o para descargar y guardar en el equipo presionar el botón VER EN PDF.

| Comprobante<br>RNC No. 1-1251-1521<br>COMPROLANTE PAGO DE GRUPO DE CUENTAS<br>Fecha de Pago: 19/04/2016 15:49:36 p.m.<br>Cuenta Debitada: 32332060042373<br>Monto Debitado: 30:00<br>Número Movimiento Cuenta Acreditada Monto<br>29391639 12171030042462 21:00<br>29391640 12171030042462 21:00<br>29391640 1217103004262 10:00<br>20391640 1217103004262 10:00<br>20391640 1217103004262 10:00<br>20391640 1217103004262 10:00<br>20391640 1217103004262 10:00<br>20391640 1217103004262 10:00<br>20391640 1217103004262 10:00<br>20391640 1217103004262 10:00<br>20391640 1217103004262 10:00<br>20391640 1217103004262 10:00<br>20391640 1217103004262 10:00<br>20391640 1217103004262 10:00<br>20391640 1217103004262 10:00<br>20391640 12171000047851 10:00<br>20391640 121710004262 10:00<br>20391640 121710004262 10:00<br>20391640 121710004262 10:00<br>20391640 121710004262 10:00<br>20391640 12171004262 10:00<br>20391640 12171004262 10:00<br>20391640 12171004262 10:00<br>20391640 12171004262 10:00<br>20391640 10:00<br>20391640 10:00<br>20391640 10:00<br>20391640 10:00<br>20391640 10:00<br>20391640 10:00<br>20391640 10:00<br>203010<br>203010<br>203010<br>203010<br>203010<br>203010<br>203010<br>203010<br>203010<br>203010<br>203010<br>203010<br>203010<br>203010<br>203010<br>203010 | Banco Guate<br>Promerica Solucion | emala<br>nes Ágiles y Locales             |                                                                        |
|----------------------------------------------------------------------------------------------------|-----------------------------------|-------------------------------------------|------------------------------------------------------------------------|
| INIC No. 1-1251-1521         COMPRODANTE PAGO DE CUENTAS         Fecha de Pago: 19/04/2016 15.49.36 p.m.         Cuenta Debitada: 32332060042373         Monto Debitada: 30.00         Número Movimiento       Cuenta Acreditada       Monto         29391639       12171030042462       21.00         29391640       12171030047851       9.00                                                                                                    | Comprobante                       |                                           |                                                                        |
| COMPROBANTE PAGO DE GRUPO DE CUENTAS         Fecha de Pago:       19/04/2016 15.49.36 p.m.         Cuenta Debitada:       32332060042373         Monto Debitado:       30.00         Número Movimiento       Cuenta Acreditada       Monto         29391639       12171030042462       21.00         29391640       12171030047851       9.00                                                                                                    |                                   |                                           | RNC No. 1-1251-1521                                                    |
| Fecha de Pago:         19/04/2016 15:49:36 p.m.           Cuenta Debitada:         32332060042373           Monto Debitado:         30.00           Número Movimiento         Cuenta Acreditada         Monto           29391639         12171030042462         21.00           29391640         12171030047851         9.00                                                                                                    |                                   | COMPROBANTE PAGO DE O                     | RUPO DE CUENTAS                                                        |
| Cuenta Debitada:         32332060042373           Monto Debitado:         30.00           Número Movimiento         Cuenta Acreditada         Monto           29391639         12171030042462         21.00           29391640         12171030047851         9.00                                                                                                    |                                   | Fecha de                                  | Pago: 19/04/2016 15:49:36 p.m.                                         |
| Monto Debitado:         30.00           Número Movimiento         Cuenta Acreditada         Monto           29391639         12171030042462         21.00           29391640         12171030047851         9.00                                                                                                    |                                   | Cuenta Deb                                | itada: 32332060042373                                                  |
| Número Movimiento         Cuenta Acreditada         Monto           29391639         12171030042462         21.00           29391640         12171030047851         9.00                                                                                                    |                                   | Monto Deb                                 | itado: 30.00                                                           |
| Imprimir Ver en PDF                                                                                                    |                                   | Número Movimiento<br>29391639<br>29391640 | Cuenta Acreditada Monto<br>12171030042462 21.00<br>12171030047851 9.00 |
|                                                                                                    |                                   | (E) -                                     | primir Ver en PDF                                                      |

## 8. REVISIÓN DE TRANSACCIONES PROGRAMADAS

#### Ingreso al sistema

1

Ingresar a pagos y transferencias en la opción Transacciones Programadas.

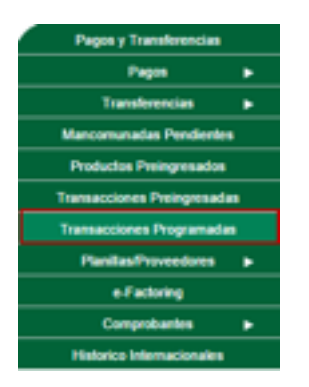

Una vez programado el pago de planilla o proveedor, con cada proceso realizado "Ingreso", "Verificación" y "Aprobación", se guardará un registro, el cual contiene el estado del pago, el modificador y fecha de programación.

Nota: Si el pago no se ha verificado y/o aprobado, al cumplirse la hora programada, ésta automáticamente quedará cancelada.

| rome     | <b>K</b><br>rica                                         | Guatemala<br>Schucimes Aglies y                                          | Locales                             |                                                                                                    | Quirton                          | Kongen/Venta<br>25   7.39   7.49                                        |                                              | DUENAS TAJ<br>Drazboolitzor<br>ÚLTIMA MISI | EDES<br>EDICFALCASM<br>LA: 07/07/2016 | 1940<br>11,45,64 |
|----------|----------------------------------------------------------|--------------------------------------------------------------------------|-------------------------------------|----------------------------------------------------------------------------------------------------|----------------------------------|-------------------------------------------------------------------------|----------------------------------------------|--------------------------------------------|---------------------------------------|------------------|
|          | ia Productos                                             | Pag                                                                      | n y Transferencian                  |                                                                                                    | Config                           | uración                                                                 |                                              |                                            |                                       |                  |
| ransac   | ciones Pr                                                | ogramadas                                                                |                                     |                                                                                                    |                                  |                                                                         |                                              |                                            |                                       |                  |
| modución | Consecutives                                             | Transacción                                                              | Cuerta débito                       | North                                                                                                    | Honeda                           | fecha de Programa                                                       | ola Estad                                    | Detaile                                    | Hodifeado                             | r Fecha de Modi  |
| an in    | 134290                                                   | Transferencia propel                                                     | 1211206061173                       | \$5.12                                                                                                    | OVETTALES                        | 47/17/2014 01-00-00                                                     | p.m. Aprohe                                  | eta internatio                             | RECEIVED                              | 477077814 ST     |
| ercelie: | 194279                                                   | Tranfarencia grupal                                                      | 12332040042379                      | 79.09                                                                                                    | 047724-85                        | 07/07/2814 81:00:00                                                     | p.m. Repid                                   | ada Vier detaile                           | RECEALGAS                             | 47/97/2016 12:   |
| econine: | 134266                                                   | Tranferencia grupal                                                      | 32332060043379                      | 131.79                                                                                                    | QUETZALES                        | 07/07/2014 12:00:00                                                     | p.m. Cancel                                  | ida Verdetala                              | EYSTER                                | 07/07/2016 12:   |
| 1        | Promeric                                                 | a Solutiones                                                             |                                     |                                                                                                    |                                  |                                                                         |                                              | 0 0                                        |                                       |                  |
| 1000     | Transaccios<br>Transaccios<br>Desenar Dis<br>Desenar Dis | fain Linnheimen Li<br>nes Programade<br>1990 Terferens<br>1979 Terferens | Contrat patients<br>prove DESERVICE | 10 March 10 March 10 | Rosena<br>Quartanaa<br>Quartanaa |                                                                         | an Databa<br>a.m. Speciala<br>a.m. Carraibda | Territoria di                              |                                       |                  |
|          |                                                          |                                                                          |                                     |                                                                                                    |                                  |                                                                         |                                              |                                            |                                       | tion all         |
|          |                                                          |                                                                          |                                     | ſ                                                                                                    | Detaile de                       | la Transacción<br>La transacion<br>esteacionesia<br>delete a se obreaci | er opridele<br>profitieren,<br>er spekerinen |                                            | '                                     |                  |

## 9. CONSULTA DE HISTORIAL DE MOVIMIENTOS Y ANULACIÓN DE GRUPOS

### RESPONSABLES

- Usuario rol ingresador
- Usuario rol verificador
- Usuario rol aprobador

#### 1 Ingr

2

#### Ingreso al sistema

Ingresar al módulo por medio de la siguiente ruta: Pagos y Transferencias/Transacciones preingresadas.

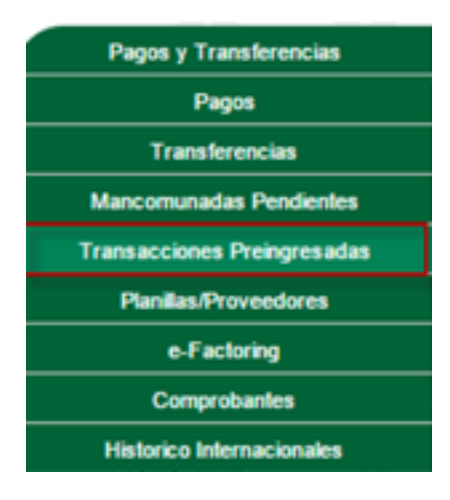

#### Selección de cuenta

Seleccionar la cuenta que se consultará el movimiento o se anulará.

| Rence K<br>Promerica | Guatemala<br>Soluciones Agiles y Locale |                 | 047543    | Compra/Venta<br>(7.60   7.60 |         | DUENAST<br>Dradition<br>ÚLTINA V | ARDES<br>BHBRCPALCAD<br>STA: 199420 | NEBIO<br>16 19:30:54 |
|----------------------|-----------------------------------------|-----------------|-----------|------------------------------|---------|----------------------------------|-------------------------------------|----------------------|
| Mile Productos       | Pagos y To                              | neferenciae     | Configur  | ación                        |         |                                  |                                     |                      |
| Transacciones Pre    | ingresadas 🖸                            | ingranadas      |           |                              |         |                                  |                                     |                      |
| Categoria:           | Todos                                   |                 |           |                              | v       |                                  |                                     |                      |
| Sub Categoria:       | Todos                                   |                 |           |                              | ¥       |                                  |                                     |                      |
| Estado:              | Solo Ingresadas y Verifica              | das             |           |                              | Ψ.      |                                  |                                     |                      |
| Tipo del origen:     | Todos                                   |                 |           |                              | ~       |                                  |                                     |                      |
| Tipo del destino:    | Todos                                   |                 |           | ¥                            |         |                                  |                                     |                      |
| Rango de fechas:     | Inicial: 12/04/2011                     | i 🔽 Fin         | al: 1904  | 2016                         |         |                                  |                                     |                      |
| Consultar            |                                         |                 |           |                              |         |                                  |                                     |                      |
| Transacciones        |                                         |                 |           |                              |         |                                  |                                     |                      |
| Descripción 16       | tular Origen                            | Cuenta Origen   | Moneda    | Titular Cuerta               | Cestina | Cuerta Destino                   | <b>Horts Destro</b>                 | Estado               |
| Pago de Planifas 11  | 132332060642373                         | 32332060042373  | QUETZALES |                              |         | Pago de Planifas                 | 18-00                               | ingresoda<br>>       |
| Andar 8              | eninar Aplicar                          | Hatarial Movies | ierte     |                              |         |                                  |                                     |                      |

3

#### Anulación de cuenta

Con la cuenta seleccionada presionar el botón ANULAR. El sistema le solicitara el motivo de la anulación.

Presionar el botón ANULAR.

|                           | Dig<br>Detai                                                        | ite el detall<br>le<br>Anular                                                                                                    | e de la a               | nulación<br>Cancelar                 |   |                                                                                                    |
|---------------------------|---------------------------------------------------------------------|----------------------------------------------------------------------------------------------------|-------------------------|--------------------------------------|---|----------------------------------------------------------------------------------------------------|
| Banco 🗶<br>Promerica      | Guatemala<br>Soluciones Agli                                        | in y Localini                                                                                                    |                         | Kompolytesta<br>Quittinus():44 (1.80 |   | BUEAS TARDES<br>DeadbertSchalcASHESBO<br>GLTMA MITTA<br>O DO DALES                                              |
| It's Productors           |                                                                     | Pages y Transferencias                                                                                                    |                         | Configuración                        |   |                                                                                                    |
| Transacciones Pro         | Todos                                                               | , <b>L</b>                                                                                                    |                         |                                      | v |                                                                                                    |
| Estador                   | Solo Incresada                                                      | r v Verlicadas                                                                                                    |                         |                                      | - |                                                                                                    |
| Tipo del origen:          | Todos                                                               | .,                                                                                                    |                         |                                      |   |                                                                                                    |
| Tipo del destino:         | Todos                                                               |                                                                                                    |                         |                                      | - |                                                                                                    |
| Rango de Techas:          | miciat                                                              | 12/64/29/16                                                                                                    | v Final:                | 19040915                             |   |                                                                                                    |
| Consultar<br>Terrescolare |                                                                     |                                                                                                    |                         |                                      |   |                                                                                                    |
|                           | Accele a n<br>Tipo Trans<br>Cuesta tarjeta a d<br>Historia d<br>Con | eolizer: Anuler<br>accide: Transferencia<br>leolize: 2010206042<br>Titulier: Tet 32332060<br>solitar: 19.00<br>accepto: Peys de Pant | Grupal<br>575<br>142575 |                                      |   | Consecutive: 107342<br>Usearlie RCPALCAS<br>Cleenta a Acheditar Page de Panites<br>Titulac:<br>Monado: GUTZALES |

El sistema cambia a estado Anulado. Si la transacción seleccionada está en estado Aprobado el sistema no podrá anularla.

| romerica                                                                      | Guatemala<br>Soluciones Agiles y Locu                       | in .                                               | QUETEN       | 0.000000000000000000000000000000000000 | BUESRAS TANDES<br>BARROWSKIELD<br>GLTINA MISTIAL 15040 | 4501530<br>(2016 16:40:11<br>44.01 |
|-------------------------------------------------------------------------------|-------------------------------------------------------------|----------------------------------------------------|--------------|----------------------------------------|--------------------------------------------------------|------------------------------------|
| Ma-Production                                                                 | Pages y                                                     | frankferenciae                                     | Carify       | ación .                                |                                                        |                                    |
| Noncille Actual & Team of                                                     | Turnheencias a Transaccione                                 | . Twingstatts                                      |              |                                        |                                                        |                                    |
| ananacionas B                                                                 | raingraadas                                                 | 22                                                 |              |                                        |                                                        |                                    |
| B. ETADLOCIA T                                                                | watering to saturate set of                                 | AND AND A COTO COTAGO                              |              |                                        |                                                        |                                    |
| Catana                                                                        | in Taska                                                    |                                                    |              |                                        | -                                                      |                                    |
| Sub Categor                                                                   | Today                                                       |                                                    |              |                                        |                                                        |                                    |
| Esta                                                                          | Au Todas                                                    |                                                    |              |                                        | 4                                                      |                                    |
| Tipo del origi                                                                | Todas                                                       |                                                    |              |                                        |                                                        |                                    |
| Tipo del desti                                                                | NK Todas                                                    |                                                    |              |                                        | <b>u</b>                                               |                                    |
| Rango de fech                                                                 | R bicat 10040                                               | 116 💌 Fina                                         | e (1964      | 10016                                  |                                                        |                                    |
| Consultar                                                                     |                                                             |                                                    |              |                                        |                                                        |                                    |
| macciones                                                                     |                                                             |                                                    |              |                                        |                                                        |                                    |
| Descripción                                                                   | Titular Origen                                              | Cuenta Origen                                      | Notella      | Titular Cuerta De                      | stina Cuenta Destina Monto Destin                      | e Tatada                           |
| Tego de Manifes                                                               | 74132333040042373                                           | 32332040042373                                     | QUETENJES    |                                        | Pago de Planifa: 19.00                                 | Anylada                            |
| lego de Mariñas                                                               | 74132333060042373                                           | 31333060041373                                     | QUETENJES    |                                        | Page de Planifie: 20.00                                | April ad                           |
| lego de Manifes                                                               | Tes22001510000576                                           | 22001510000576                                     | DOLAASS      |                                        | Page de Panila: 21.00                                  | Aprobad                            |
| lego de Manifas                                                               | 74123001510000074                                           | 22001510000074                                     | DOLARES      |                                        | Pago de Planifa: 35.00                                 | Appellant                          |
| lugo de Mariñas                                                               | 78132332060042373                                           | 32332040042373                                     | QUETINUES    |                                        | Page de Panilla: 28.00                                 | Aprobad.                           |
| hago de Manifas                                                               | 741323333440442373                                          | 32332040042373                                     | QUETENJES    |                                        | Pago de Planifai 55.00                                 | Aprobati                           |
|                                                                               | 74133333060043373                                           | 32332040042373                                     | QUETZNAR     |                                        | Page de Manifai 40.00                                  | Appellant                          |
| Tago de Mariñas                                                               |                                                             |                                                    |              |                                        | Page de Nomine 150-00                                  | Annahad                            |
| Tego de Manifas<br>Tego de Nomina                                             | 7413233333040042373                                         | 32032040042379                                     | differences. |                                        |                                                        |                                    |
| Pago de Mariñas<br>Pago de Nomina<br>Pago de Proveedores                      | Tel 32002060042070<br>Tel 32002060042070                    | 32332060042373                                     | QUETENES     |                                        | Pago de Proveec 41.00                                  | Appellant                          |
| Pago de Manifas<br>Pago de Noveedores<br>Pago de Noveedores<br>Pago de Novina | Tel32303060042373<br>Tel32303060042373<br>Tel32303060042373 | 32332060042373<br>32332060042373<br>32332060042373 | QUETZNUE     |                                        | Pago de Provee: 61.00<br>Pago de Romina 1.000.00       | Apolada                            |

#### **3** Consulta de Historial de Movimiento

Presionar el botón HISTORIAL MOVIMIENTO para desplegar en pantalla los movimientos realizados por cada uno de los roles a la transacción seleccionada.

| escripción         | Titular Origen    | Cuenta Origen  | Moneda    | Titular Cuenta Destino | Cuenta Destino   | Monto Destino | Estado |
|--------------------|-------------------|----------------|-----------|------------------------|------------------|---------------|--------|
| ego de Planifas    | TR132332040042373 | 32332060042373 | QUETZALES |                        | Pago de Planilla | 19.00         | Anulad |
| ago de Planifias   | 74132332040042373 | 32332040042373 | QUITZALIS |                        | Pago de Manifia  | 30.00         | Aprobe |
| ago de Planillas   | Te122001510000576 | 22001510000576 | DÓLARES   |                        | Pago de Planilla | 21.00         | Aprobe |
| ago de Planifias   | Te122001510000576 | 22001510000576 | DÓLARES   |                        | Pago de Planifia | 55.00         | Aprob  |
| ego de Planifias   | TR132332040042373 | 32332060042373 | QUETZALES |                        | Pago de Planifa  | 28.00         | Aprob  |
| ego de Planifas    | TR132332040042373 | 32332060042373 | QUETZALES |                        | Pago de Planilla | 55.00         | Aprob  |
| ego de Planillas   | TR132332040042373 | 32332060042373 | QUETZALES |                        | Pago de Planifia | 40.00         | Aprob  |
| ego de Nomina      | TK132332040042373 | 32332040042373 | QUETZALES |                        | Pago de Nomina   | 150.00        | Aprobe |
| ego de Proveedores | TR132332040042373 | 32332040042373 | QUETZALES |                        | Pago de Proveec  | 61.00         | Aprob  |
| ego de Nomina      | Te132332040042373 | 32332060042373 | QUETZALES |                        | Pago de Nomina   | 1.000.00      | Anulad |

| Banco 🗶<br>Promerica           | Guatemala<br>Soluciones Agiles y Loc    | des                                          | Comprelvente<br>QUETZALES[7:40   7:80 | BUENAL<br>Deudoo<br>OL TAM  | VISTA: 1994/2016 10:42:11 |
|--------------------------------|-----------------------------------------|----------------------------------------------|---------------------------------------|-----------------------------|---------------------------|
| We Productore                  | Pagos y                                 | Tanaferencias                                | Configuración                         |                             |                           |
| Ubicación Actual a Papera a Tr | eroferencias a Transaccione             | s.Preingresadas                              |                                       |                             |                           |
| Transacciones Pr               | eingresadas                             | 2                                            |                                       |                             |                           |
| Categoria                      | Tados                                   |                                              |                                       | v                           |                           |
| Seb Categoria                  | Todos                                   |                                              |                                       | ¥                           |                           |
| Estado                         | Tedos                                   |                                              |                                       | <b>Y</b>                    |                           |
| Tipo del origen                | Todos                                   |                                              |                                       | ×                           |                           |
| Ranco de fechas                | Todos                                   |                                              | 100000000                             | ×                           |                           |
| Concerned and Concerned        | BOR 10042                               | TIS Y FINAE                                  | 19/04/2019                            |                             |                           |
| Contactor                      |                                         |                                              |                                       |                             |                           |
| Transacciones Detallo          |                                         |                                              |                                       |                             |                           |
|                                | Acción a realizar:<br>Tipo Transacción: | Watorial Movimientos<br>Transferencia Grupal |                                       | Consecutivo:<br>Usuario     | 127324<br>RICFALCAS       |
|                                | Coenta/tarjeta a debitar:               | 32302080042373                               |                                       | Cuenta a Acreditar          | Pago de Planilas          |
|                                | Titular:<br>Monto a debitar:            | T#132332060042373<br>30.00                   |                                       | Moneda                      | QUETZALES                 |
|                                | Conceptor                               | Pags de Panilas                              |                                       |                             |                           |
|                                |                                         |                                              |                                       |                             |                           |
| History                        | al Movimientos                          |                                              |                                       |                             |                           |
| Accide                         | Usuario                                 | fecha O                                      | Detaile                               |                             |                           |
| Ingres                         | eda RIOFRLOAS                           | 18/04/2006 03:46 p.m.                        | Registro de tran                      | saccion en estado pendiente |                           |
| Verific                        | da RIOFALCAS                            | 19/04/2016 02:47 p.m.                        | Registro de tra                       | nsaccion en estado revisada |                           |
| Aprobe                         | da RIOFALCAS                            | 19/04/2016 02:47 p.m.                        | Registro de tran                      | saccion en estado ejecutada |                           |
|                                |                                         |                                              |                                       |                             | -                         |

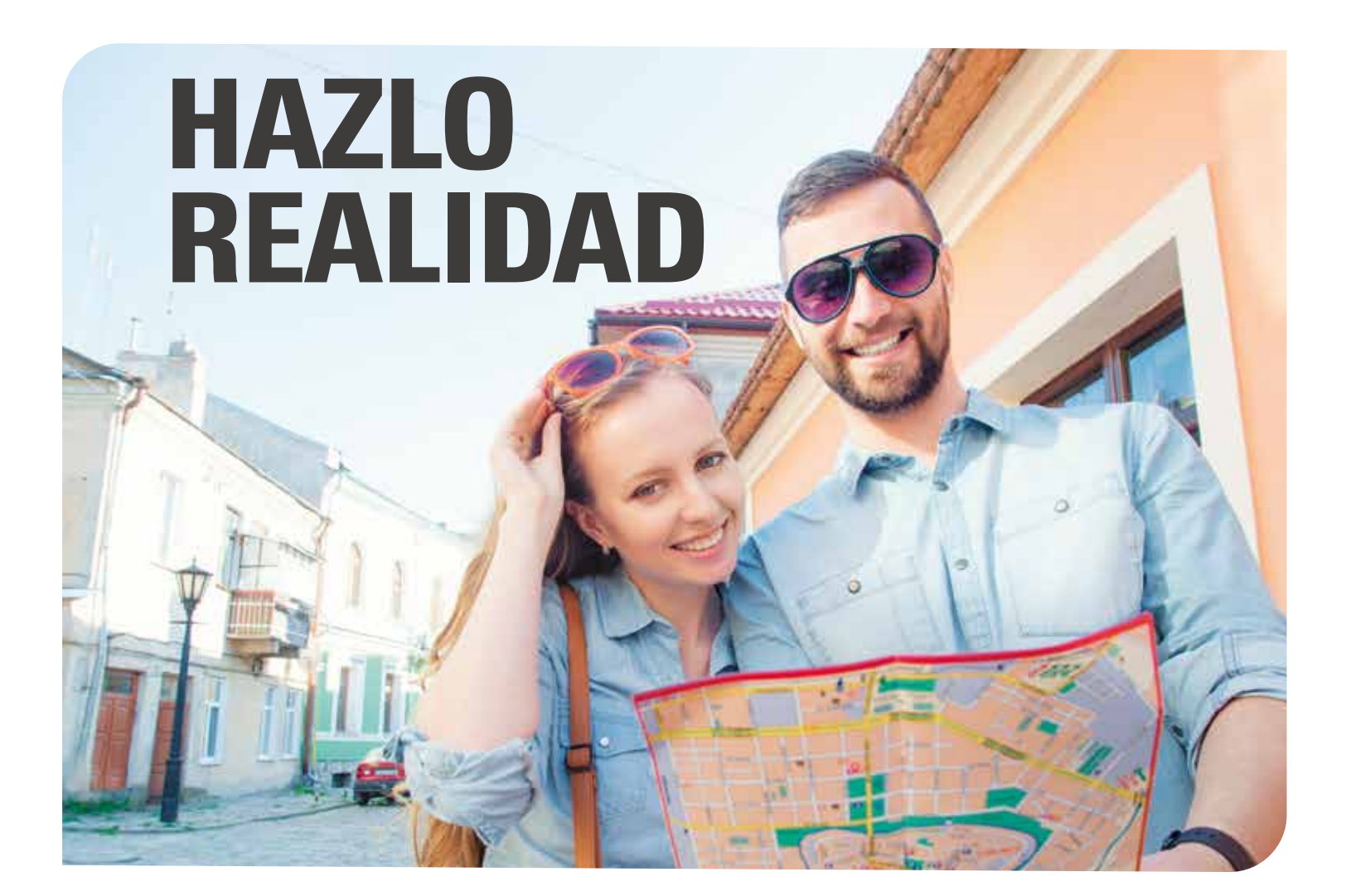

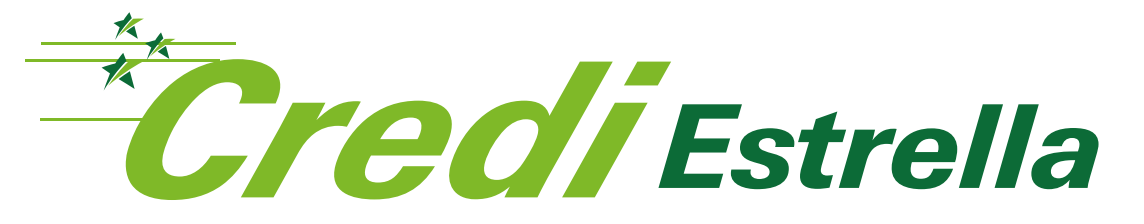

## - PRÉSTAMOS PERSONALES —

## Precalificación Inmediata • Sin fiador\* Cuotas a tu medida

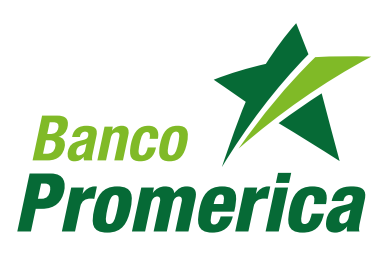